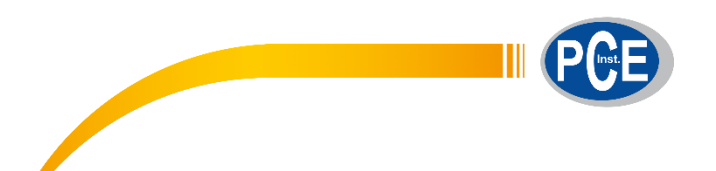

PCE Brookhuis B.V.

Institutenweg 15 7521 PH Enschede Nederland Telefoon: +31 53 737 01 92

> info@pcebenelux.nl www.pcebrookhuis.nl

# **GEBRUIKSAANWIJZING**

# Laboratoriumweegschaal PCE-TB C serie

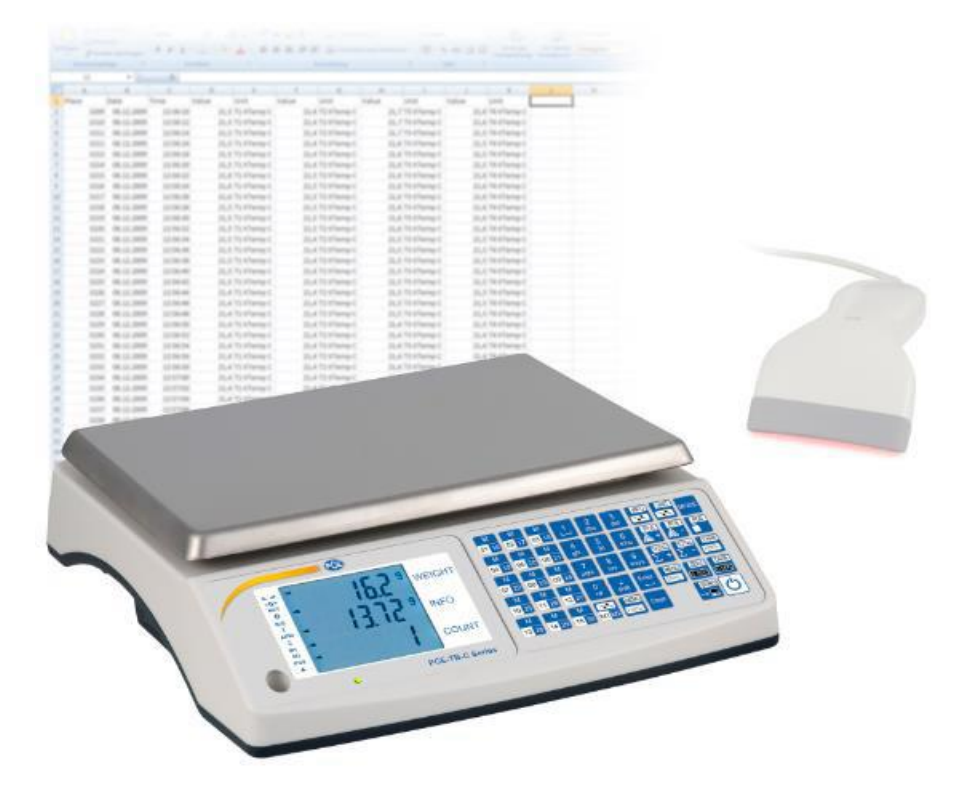

# Inhoudsopgave

| 1 Inleiding                                          | 4  |
|------------------------------------------------------|----|
| 1.1 Leveromvang                                      | 4  |
| 2 Veiligheid                                         | 5  |
| 3 Technische specificaties                           | 7  |
| 4 Aansluitingen                                      | 8  |
| 5 Omschrijving van de toetsen                        | 9  |
| 6 Displayomschrijving                                | 11 |
| 7 Algemene gebruiksaanwijzingen bij batterij-gebruik | 12 |
| 8 Opbouw van de weegschaal                           | 13 |
| 9 Ingebruikname                                      | 14 |
| 10 TARE Functie                                      | 14 |
| 11 Stuktelfunctie                                    | 17 |
| 12 Opsommingsfunctie                                 | 21 |
| 13 Gewichtseenheid veranderen                        | 24 |
| 14 Product-sneltoetsen                               | 24 |
| 15 Productdatabank bewerken via CSV                  | 25 |
| 15.1 Aanmaken van data                               | 25 |
| 15.2 Data omzetten naar een CSV-bestand              | 26 |
| 15.3 Data overdragen                                 | 27 |
| 16 Menu instellingen                                 | 31 |
| 16.1 'PCS' Stuktelfunctie instellingen               | 31 |
| 16.2 'Unit' Standaardmeeteenheid instellingen        | 31 |
| 16.3 'PtArE' Tarrawaarde instellingen                | 32 |
| 16.4 'totAL' Opsomming instellingen                  | 32 |
| 16.5 'thr' Grenswaarde instellingen                  | 33 |
| 16.6 'dAtA_b' Artikel datageheugen instellingen      | 34 |
| 16.7 'USErS' Gebruiker datageheugen instellingen     | 34 |
| 16.8 'SETUP' Algemene instellingen                   | 35 |
| 17 Aanvullende opties                                | 38 |
| 17.1 Schakeluitgang voor de grenswaardefunctie       | 38 |
| 17.2 Analoge uitgang 4-20mA of 0-10V                 | 39 |
| 18 Communicatie met een pc                           | 40 |
| 18.1 Opvragen stabiele gewichtsaanduiding            | 40 |
| 18.2 TARRA Command (-T-)                             | 40 |

| 18.3 ZERO Command (-0-)                  | 40 |
|------------------------------------------|----|
| 18.4 ON/OFF                              | 40 |
| 18.5 Opvragen actuele gewichtsaanduiding | 40 |
| 18.6 Invoer ondergrens (MIN)             | 40 |
| 18.7 Invoer bovengrens (MAX)             | 40 |
| 18.8 Invoer nul-grens                    | 41 |
| 18.9 Print-Command                       | 41 |
| 18.10 Data-format                        | 41 |
| 19 Onderhoud en reiniging                | 42 |
| 20 Foutmeldingen                         | 42 |
| 21 Conformiteitsverklaring               | 43 |
| 22 Garantie                              | 44 |
| 23 Verwijdering en contact               |    |

## 1 Inleiding

Hartelijk dank voor de aanschaf van een TB -weegschaal van PCE Instruments.

De weegschaal PCE-TB C Serie is een professioneel hulpmiddel wanneer het om taken gaat waarbij geteld moet worden. Het interne geheugen kan tot 1000 artikelen opslaan die probleemloos met bijv. een scanner opgeroepen kunnen worden. Artikelgegevens die opgeslagen kunnen worden zijn: productnaam, scannercode, gewicht per stuk, acceptabele gewichtsafwijkingen MIN / MAX en het gewicht van de verpakking (TARA). Het opnemen van de telweegschaal met de mogelijke informatie is eenvoudig. De gegevens worden gecreëerd met behulp van de software en naar het interne geheugen van de telweegschaal overgedragen. Daarnaast kan de telweegschaal de doorgevoerde tellingen op een PC of optioneel verkrijgbare USB-stick overdragen.

### 1.1 Leveromvang

- 1. Telweegschaal
- 2. Netstroomadapter
- 3. Handleiding

## 2 Veiligheid

Lees, voordat u het apparaat in gebruik neemt, de gebruiksaanwijzing zorgvuldig door. Bij schade, veroorzaakt door niet-naleving van de instructies in deze handleiding, vervalt de aansprakelijkheid. Het apparaat dient alleen in gebruik genomen te worden door zorgvuldig opgeleid personeel.

Deze handleiding is een uitgave van PCE Instruments, zonder enige garantie.

Wij verwijzen u naar onze algemene garantievoorwaarden, welke te vinden zijn in onze algemene voorwaarden.

Bij vragen kunt u contact opnemen met PCE Instruments.

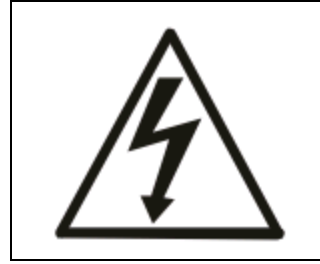

De weegschalen uit de PCE-TB Serie dienen alleen aangesloten te worden op stopcontacten met aardaansluiting (PE), die conform de voorschriften geïnstalleerd zijn. Het beschermende effect mag niet opgeheven worden door een verlengsnoer zonder randaarde. Bij aansluiting op een netwerk zonder aarde dient een vakman te zorgen voor een installatie met gelijkwaardige bescherming, overeenkomstig de geldende installatievoorschriften.

- Onderhouds- en reparatiewerkzaamheden mogen alleen worden uitgevoerd door gekwalificeerde onderhoudstechnici van PCE. De weegschaal dient niet in gedeeltelijk gemonteerde toestand in gebruik genomen te worden.
- Het apparaat mag niet gebruikt worden in een explosieve atmosfeer.
- Ingebruikname van het apparaat in een omgeving met een zeer hoge luchtvochtigheid wordt niet aanbevolen.
- Bij het vermoeden van schade aan het apparaat dient u de stekker uit het stopcontact tet halen en contact op te nemen met onze technische afdeling.

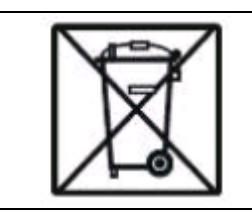

Batterijen mogen niet worden weggegooid bij het huishoudelijk afval; de eindgebruiker is wettelijk verplicht deze in te leveren. Gebruikte batterijen kunnen bij de daarvoor bestemde inzamelpunten worden ingeleverd.

WEEE-Reg.-Nr. DE 69278128

| $\triangle$                                          | Afhankelijk van het inzetgebied, kunnen de omgevingstemperaturen sterk<br>schommelen, vooral in de wintermaanden. Dit kan leiden tot<br>condensatievorming in de weegschaal. Daarom is het belang de weegschaal<br>pas na een tijd van 4 uur acclimatisatie in gebruik te nemen in een nieuwe<br>omgeving, om zo schade aan het apparaat te voorkomen. |
|------------------------------------------------------|----------------------------------------------------------------------------------------------------|
| 1. Wij raden u aa                                    | an, voor aanvang van iedere weging, de nauwkeurigheid van de weegschaal                                                                                                    |
| te controlerer                                       | n. Dit kunt u bijv. doen met behulp van de optioneel verkrijgbare                                                                                                    |
| testgewichten                                        | . Indien het weergegeven gewicht afwijkt van het op de weegschaal gelegde                                                                                                    |
| gewicht, kunt                                        | u dit aanpassen door middel van een justering.                                                                                                    |
| <ol><li>Het weegobje</li></ol>                       | ct dient in het midden van het weegplateau gelegd te worden, om zo                                                                                                    |
| eventuele me                                         | etfouten te voorkomen.                                                                                                    |
| 3. Het TARE bere                                     | eik is mogelijk over het gehele meetbereik. Dit bereik verhoogd echter niet                                                                                                    |
| het beschikba                                        | re bereik van de weegschaal. (Kijk voor het max. weegbereik op het                                                                                                    |
| typeplaatje va                                       | n de weegschaal.)                                                                                                    |
| <ol><li>Het weegresu</li></ol>                       | ltaat dient pas afgelezen te worden nadat het stabiliteitssymbool                                                                                                    |
| weergegeven                                          | is op het display van de weegschaal.                                                                                                    |
| <ol> <li>De weegschaa<br/>vibraties, scho</li> </ol> | Il is een precisieapparaat, welke zeer gevoelig is voor overbelasting,<br>Ikken en stoten.                                                                                                    |
| ~                                                    | De weegschaal dient in geen geval belast te worden met meer dan 20%                                                                                                    |
|                                                      | van het max. toegestane gewicht. Op de weegschaal leunen is onder geen                                                                                                    |
|                                                      | beding toegestaan.                                                                                                    |
| $\triangle$                                          | Tijdens transport dient de weegschaal beschermd te worden tegen<br>belasting.                                                                                                    |

# 3 Technische specificaties

| Model Weegberei        |                                                                                                    | ik                                                                                                    | Resolutie                   | Meetonzekerheid           |  |  |
|------------------------|----------------------------------------------------------------------------------------------------|----------------------------------------------------------------------------------------------------|-----------------------------|---------------------------|--|--|
| PCE-TB 1,5C            | 1.500g                                                                                                    |                                                                                                    | 0,05g                       | ± 0,15 g                  |  |  |
| РСЕ-ТВ ЗС              | 3.000g                                                                                                    |                                                                                                    | 0,1                         | ± 0,3g                    |  |  |
| РСЕ-ТВ 6С              | 6.000g                                                                                                    |                                                                                                    | 0,2g                        | ± 0,6 g                   |  |  |
| PCE-TB 15C             | 15kg                                                                                                    |                                                                                                    | 0,5g                        | ± 1,5 g                   |  |  |
| РСЕ-ТВ 30С             | 30kg                                                                                                    |                                                                                                    | 1g                          | ± 3 g                     |  |  |
| Referentie stukgewicht |                                                                                                    | Door wegen of invoeren                                                                                                    |                             |                           |  |  |
| Tarrabereik            |                                                                                                    | Meervoudi                                                                                                    | ge tarra over het volle wee | egbereik.                 |  |  |
| Display                |                                                                                                    | Multi-displ                                                                                                    | ay 16 mm cijferhoogte       |                           |  |  |
| Geheugen               |                                                                                                    | - Tot 5 gebruikers<br>- Tot 30 producten via de snelkeuze toetsen<br>- In gezamenlijke 1.000 productdatasets<br>- Voor 10 Tarragewichten |                             |                           |  |  |
| Product datasets       | - Geheugenplaatsnummer<br>- Artikelnaam<br>- Barcode<br>- Stukgewicht / streefgewicht<br>- Afwijkingstoleranties / Min Max.<br>- Tarragewicht |                                                                                                    |                             |                           |  |  |
| Onderhoudsgegevens     |                                                                                                    | Handmatig<br>Excel                                                                                                    | op de weegschaal of met l   | behulp van PC Software en |  |  |
| Interface              | RS-232 en USB<br>Scanner via RS-232 / Sub-D 9 mogelijk<br>Optioneel: 4-20 mA / 0-10 V / Schakelcontacten                                      |                                                                                                    |                             |                           |  |  |
| Opstarttijd            |                                                                                                    | <3s                                                                                                    |                             |                           |  |  |
| Platformgrootte        |                                                                                                    | 300 x 210 mm (RVS)                                                                                                    |                             |                           |  |  |
| Kalibratie             |                                                                                                    | extern mogelijk / vrij verkiesbaar met M1 gewichten                                                                                      |                             |                           |  |  |
| Stroomvoorziening      | 230V / 50 Hz - 12V / 1,2A Netsnoer<br>of 6V / 4,5Ah accu optioneel                                                                            |                                                                                                    |                             |                           |  |  |
| Accu looptijd          | ca. 90 u / Laadtijd ca. 12 u.                                                                                                    |                                                                                                    |                             |                           |  |  |
| Inzettemperatuur       | -10+35°C / 15% rH – 85% rH                                                                                                    |                                                                                                    |                             |                           |  |  |
| Afmetingen             |                                                                                                    | 335 x 320 x 110 mm                                                                                                    |                             |                           |  |  |
| Gewicht                |                                                                                                    | ca. 3 <i>,</i> 5 kg                                                                                                    |                             |                           |  |  |

## 4 Aansluitingen

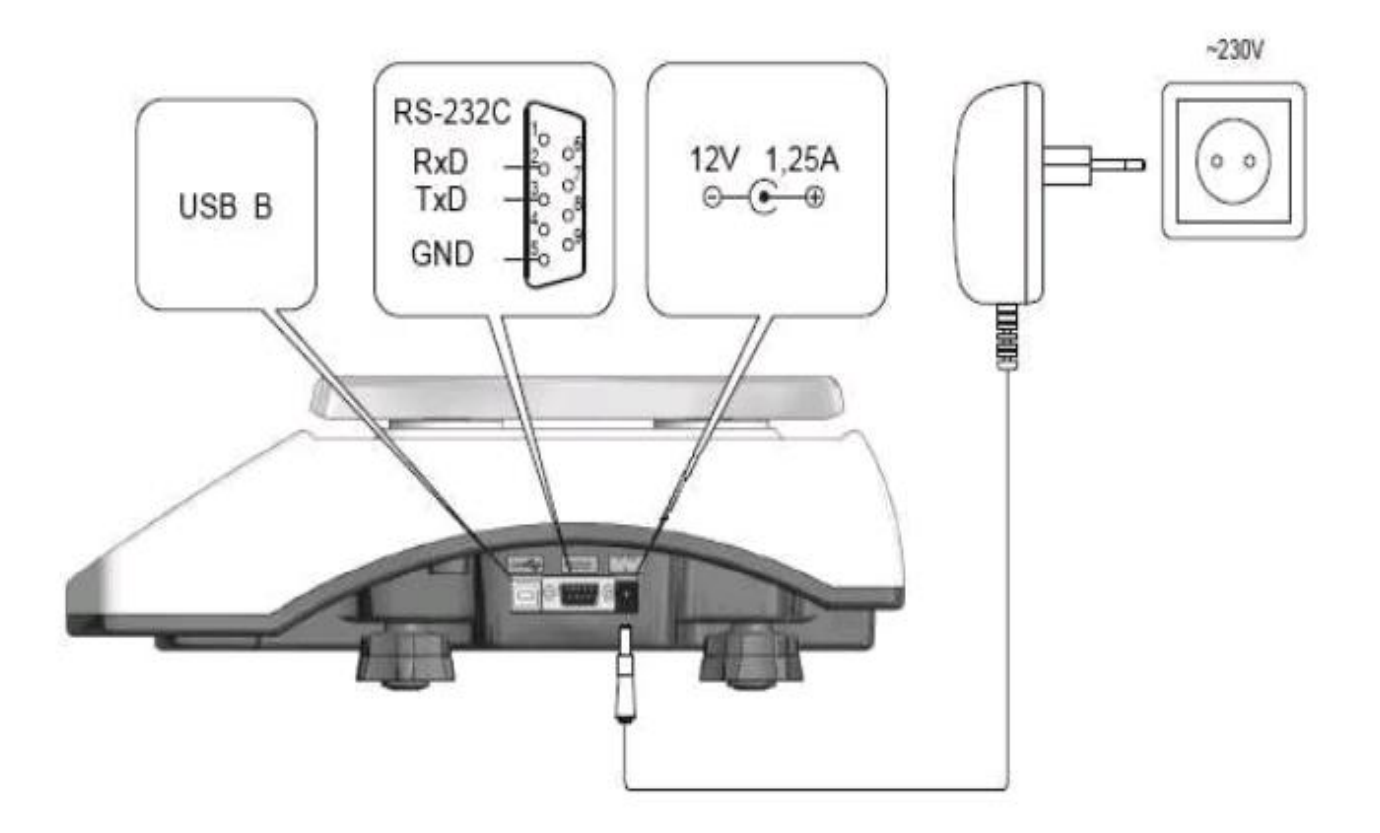

#### \* Optioneel

De 5V spanningsvoorziening via de RS-232 interface (pin 9) kan optioneel gebruikt worden voor een scanner. Deze wordt op maat voor u geconfigureerd en dient daarom optioneel bijbesteld te worden. Deze optie maakt mogelijk dat de scanner via de weegschaal gevoed wordt, waardoor een externe voeding niet meer nodig is.

# 5 Omschrijving van de toetsen

|   |                                                     |              | PCB      |      |       |                                                 |                                                 |                                                      |                                       |                                           |                                            |  |                     |
|---|-----------------------------------------------------|--------------|----------|------|-------|-------------------------------------------------|-------------------------------------------------|------------------------------------------------------|---------------------------------------|-------------------------------------------|--------------------------------------------|--|---------------------|
|   | +0+<br>NET<br>Ο<br>Β/G<br>T<br>APW<br>Σ<br>M1<br>M2 | <b>A A A</b> | 18<br>13 | 15 a | WEIGT | 01 16<br>M<br>04 19<br>M<br>07 22<br>M<br>10 25 | 02 17<br>M<br>05 20<br>M<br>08 23<br>M<br>11 26 | M<br>03 18<br>M<br>06 21<br>M<br>09 24<br>M<br>12 27 | 1<br>4<br>ghi<br>7<br>pqrs<br>0<br>+# | 2<br>abc<br>5<br>jkl<br>8<br>tuv<br>shift | 3<br>def<br>6<br>mno<br>9<br>wxyz<br>Enter |  | MODE<br>PCS<br>TARE |
| • | PCS                                                 | -            | c        | PCE- | COUNT | 13 28                                           | M<br>14 29                                      | M<br>15 30                                           | M1 M2                                 | MEMO                                      | Clear                                      |  | <u>ل</u>            |

| C             | <b>ON/OFF</b><br>Met deze toets schakelt u de weegschaal in/uit.                                                                                                    |
|---------------|----------------------------------------------------------------------------------------------------|
|               | SEND / Afdrukken / Print<br>Door op deze toets te drukken kan de weegdata verzonden worden via de RS-232 /<br>USB- interface. (In het menu, onder "SErIAL" / "Print", is in te stellen welke data<br>verstuurd moet worden.)                                                                                                   |
| ZERO<br>0.000 | ZERO / NUL (functie alleen actief bij geijkte weegschalen)<br>Hiermee kan de waarde die wordt weergegeven op het display op nul gezet<br>worden, mits deze het meetbereik niet meer dan 5% overschrijdt. Bij een<br>Bruto/Netto weging wordt de op nul gezette waarde niet weergegeven.                                        |
| TARE          | <b>TARE / TARRA</b><br>Hiermee kan de waarde die wordt weergegeven op het display op nul gezet<br>worden. U kunt de tarra-waarde meermaals op nul zetten, de waarde kan max.<br>100% van het meetbereik bedragen. Het meetbereik wordt hiermee niet<br>verhoogd! Bij een Bruto/Netto weging wordt de tarra-waarde weergegeven. |
|               | TARE / TARRA geheugen toets (dubbele functie)Kort drukken: 'Geheugenmodus tarrawaarde' voor het vastleggen van max. 10vaste tarrawaardes.Lang indrukken: 'Selectiemodus tarrawaarde' hier krijgt u toegang tot deopgeslagen tarrawaardes.                                                                                      |
| MENU          | MENU (dubbele functie)<br>Kort drukken: hiermee krijgt u toegang tot de functies en instellingen, bijv. stuk-<br>telfunctie.<br>Lang indrukken: selecteren van de gebruiker van de weegschaal.                                                                                                    |
| M<br>15 30    | Productgeheugen / geheugentoets (dubbele functie)<br>Kort drukken: productselectie, tot max. 30 producten bekijken<br>Lang indrukken: bewerken van de 30 producten uit het productgeheugen                                                                                                    |

|          | Geheugen-omschakeling                                                            |
|----------|----------------------------------------------------------------------------------|
|          | Omdat de 15 geheugenplaatsen dubbel bezet zijn, kan met deze toets tussen de     |
| M1 M2    | beide productplaatsen geschakeld worden.                                         |
|          | On het dienleuwerschürt                                                          |
|          | Op het display verschijnt bij mit of mit .                                       |
| MEMO     | Productgeneugen / geneugentoets (dubbele functie)                                |
|          | Kort drukken: productselectie, tot max. 1000 producten bekijken door invoer van  |
|          | artikelnummer.                                                                   |
|          | Lang indrukken: bewerken van de 1000 producten uit het productgeheugen.          |
| 9        | Cijfertoetsen                                                                    |
| wxyz     | De toetsen worden gebruikt voor de invoer van getallen in de verschillende       |
|          | functies.                                                                        |
| Entor    | Enter/ Bevestiging                                                               |
| Enter    | Met deze toets bevestigt u uw invoer in de verschillende functies.               |
|          |                                                                                  |
| Clear    | Clear                                                                            |
| Cieai    | Met deze toets verlaat u een functie, zonder opslaan van de gemaakte instelling. |
| TOTAL    | Opsomminsgeheugen / TOTAI + (dubbele functie)                                    |
|          | Kort drukken: Onsomming van de weegwaarden in het interne                        |
| <u> </u> | onsommingsgeheugen                                                               |
|          | Lang indrukken: directe toegang tot het "totAl"-menu, om bijv, instellingen van  |
|          | de functie door te voeren (loslaten van de toets, on het moment dat de gewenste  |
|          | functie verschijnt on het display)                                               |
| TOTAL    | Onsomminsgeheugen / TOTAL - (dubbele functie)                                    |
| S -      | Kort drukken: in mindering brengen van de weegwaarden in het interne             |
|          | onsommingsgeheugen                                                               |
|          | Lang indrukken: directe toegang tot het "totAl"-menu, om hijv instellingen van   |
|          | de functie door te voeren (loslaten van de toets, on het moment dat de gewenste  |
|          | functie verschijnt on het display)                                               |
|          | Sneltoets stukgewicht                                                            |
| PCS      | Met behuln van deze toets en de cijfertoetsen kan het stukgewicht rechtstreeks   |
|          | ingevoerd worden                                                                 |
|          | Referentie-pantal toets (dubbele functie)                                        |
| PCS      | Kort drukken: invoeren van het aantal producten dat zich on de weerschaal        |
| ÷        | hevindt, om het stukgewicht te berekenen                                         |
|          | Lang indrukkon: spoltoots paar hot BCS" monu om hijv instellingen van de         |
|          | functie door te voeren (loslaten van de toets, on het moment dat de gewenste     |
|          | functie verschijnt on het display)                                               |
|          | Referentie contal tests (dubbele functie)                                        |
| PCS      | Kort drukken: invoeren van het stukgewicht, overgenomen uit het totale gewicht   |
| - ···    | om het stukgewicht te berekenen                                                  |
|          | Lang indrukkon: spoltoots paar hot DCS" monu om hijv instellingen van de         |
|          | functio door to vooron (lociaton van de toets, on het memort dat de gewonste     |
|          | functie door te voeren (losiaten van de toets, op net moment dat de gewenste     |
|          |                                                                                  |
| INFO     |                                                                                  |
| 71       | Via deze toets kunt u verschillende gegevens bekijken: Pro-Bruto-                |
|          | nettogewicht / T Tarragewicht / APW stukgewicht / \sum                           |
|          | Opsommingsgeheugen / "thr" Grenswaarden. De waarden worden na elkaar             |
|          | weergegeven op het display, incl. de bijbehorende info.                          |

|      | <b>UNIT</b><br>Hiermee kunt u schakelen tussen de weegeenheden: g / kg / lb. |
|------|------------------------------------------------------------------------------|
| MODE | MODE<br>Hiermee kunt u de werkmodus veranderen.                              |

## 6 Displayomschrijving

| +0+<br>NET<br>O      | V V        | 1 <b>5.2</b> ° | WEIGHT |
|----------------------|------------|----------------|--------|
| B/G<br>T<br>APW<br>Σ | -          | ° 51.£1        | INFO   |
| M1<br>M2<br>PCS      | <b>v v</b> | 1              | COUNT  |

Het display is verdeeld in vier bereiken: "WEIGHT" / "INFO" / "COUNT" en het linker statusbereik "◀". "WEIGHT" Toont het actuele gewicht dat zich op de weegschaal bevindt. Onder "INFO" wordt informatie gegeven, afhankelijk van de gebruikte functie, bijv. het stukgewicht of de opsomming van het gewicht, etc. "COUNT" Toont het aantal doorgevoerde wegingen voor de referentieweging.

Onder het linker statusbereik wordt de volgende info gegeven, middels de pijl

| "WEIGHT   | " bereik:                                                                                 |
|-----------|-------------------------------------------------------------------------------------------|
|           | - Pijl verschijnt, wanneer de gewichtswaarde stabiel is.                                  |
| +0+       | - Pijl verschijnt, wanneer de weegschaal onbelast is en de nul-waarde vastgehouden wordt. |
| NET       | - Pijl verschijnt, wanneer de actuele weegwaarde het nettogewicht is (na gebruik van de   |
| Tarra-toe | its).                                                                                     |
| 0         | - Pijl verschijnt, wanneer er een functie geactiveerd is.                                 |

| "INFO" be | ereik:                                                                                      |
|-----------|---------------------------------------------------------------------------------------------|
| B/G       | - Pijl verschijnt, wanneer bij de infowaarde rechts op het display het brutogewicht wordt   |
| weergege  | ven.                                                                                        |
| г         | - Pijl verschijnt, wanneer er een tarragewicht uit het tarrageheugen gebruikt wordt.        |
| APW       | - Pijl verschijnt, wanneer bij de infowaarde rechts op het display het stukgewicht wordt    |
| weergege  | ven.                                                                                        |
| Σ         | - Pijl verschijnt, wanneer bij de infowaarde rechts op het display het totale gewicht wordt |
| weergege  | ven.                                                                                        |

| "COUN | IT" bereik:                                                                           |
|-------|---------------------------------------------------------------------------------------|
| M1    | - Pijl verschijnt, wanneer de eerste 15 geheugenplaatsen gebruikt worden (M01 M15).   |
| M2    | - Pijl verschijnt, wanneer de tweede set van 15 geheugenplaatsen gebruikt worden (M16 |
| M30). |                                                                                       |
| PCS   | - Pijl verschijnt, wanneer de stuktelfunctie gebruikt wordt.                          |
|       | - Pijl verschijnt, wanneer de automatische stukgewicht-correctie actief is.           |

## 7 Algemene gebruiksaanwijzingen bij batterij-gebruik

De weegschaal kan gevoed worden met de meegeleverde netstroomadapter of optioneel met een batterij. De batterij kan geplaatst worden in het batterijvak, aan de onderzijde van het apparaat (zie afbeelding). Met het doel de batterijduur te verlengen, kan onder het menupunt "b\_LIGHT" de achtergrondverlichting, en onder het menupunt "bAttEr" / "OFF" de automatische uitschakeling gedeactiveerd worden. Het opladen van de batterij geschiedt zodra de weegschaal aangesloten op de netstroom, middels de netstroomadapter. Deze functie kan echter ook gedeactiveerd worden, om bijv. een memory-effect te voorkomen. U kunt de batterijstand opvragen, onder het menupunt "bAttEr" / "LEVEL".

**LET OP**: Het menupunt "bAttEr" is alleen beschikbaar indien een batterij in de weegschaal is geplaatst en de weegschaal opgestart is met een geplaatste batterij.

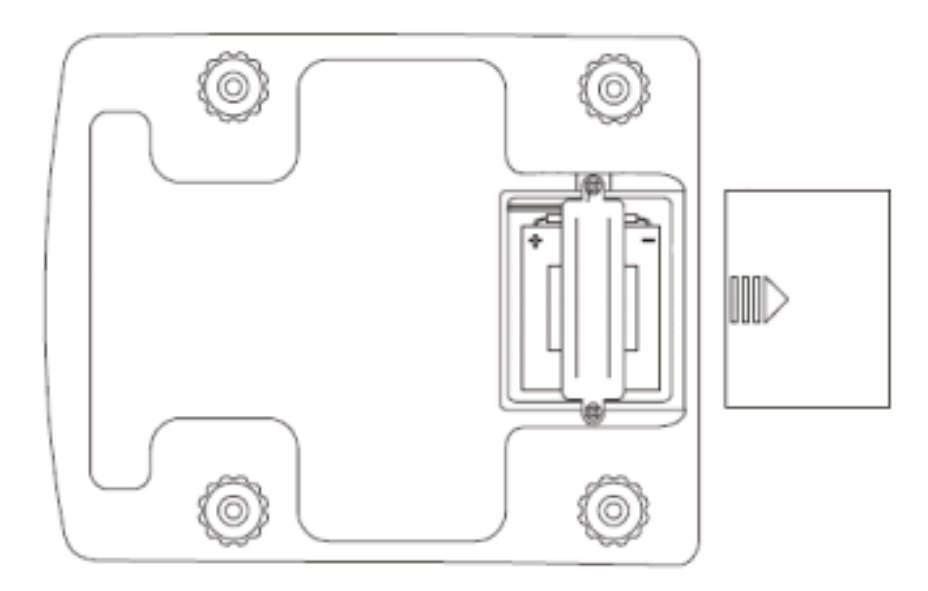

## 8 Opbouw van de weegschaal

- 1. Neem de weegschaal en de netstroomadapter uit de verpakking.
- 2. Plaats de weegschaal op een stabiele en trilling-arme ondergrond.
- 3. Weegplateau 1 en 2 passend op de weegschaal plaatsen.
- 4. Stel de weegschaal correct af, met behulp van de waterpas (5) en de voetjes (6).
- 5. Voorzie de weegschaal nu van de benodigde bedrijfsspanning (netstroom of batterij) en

schakel de weegschaal in, met behulp van de ON/OFF toets.

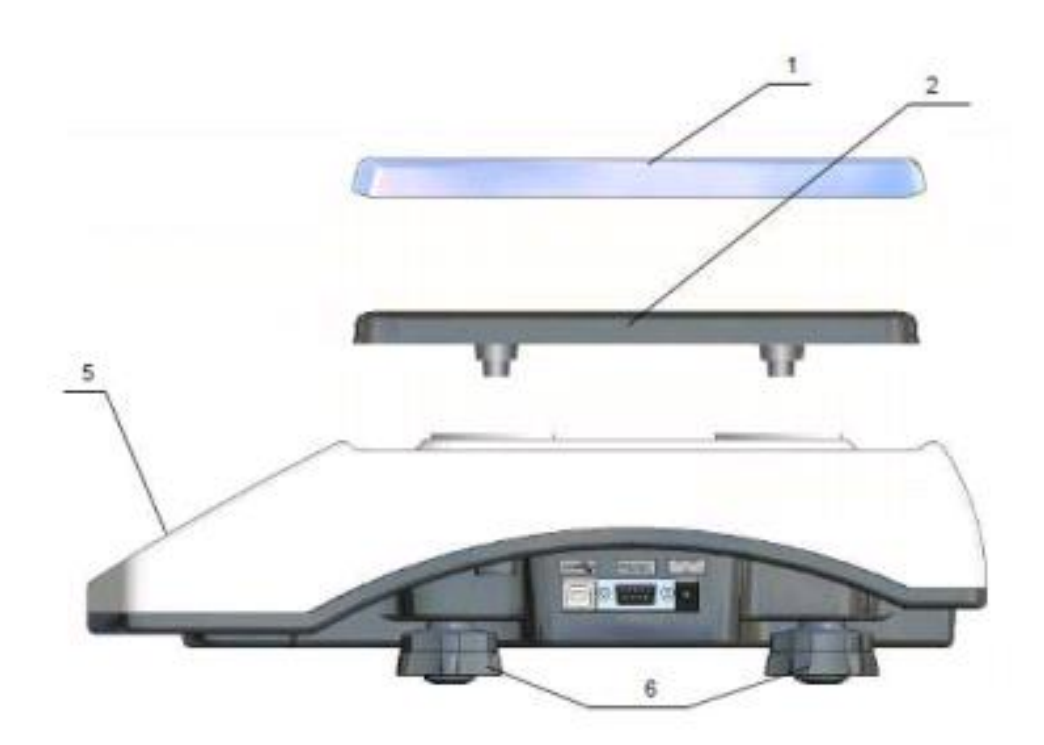

## 9 Ingebruikname

Na inschakelen van de weegschaal verschijnen kort alle cijfers en symbolen van het display, de weegschaal voert een displaycontrole uit.

Hierna gaat de weegschaal naar de normale weegmodus. Pas wanneer het display 0,0 kg weergeeft is de weegschaal klaar voor gebruik.

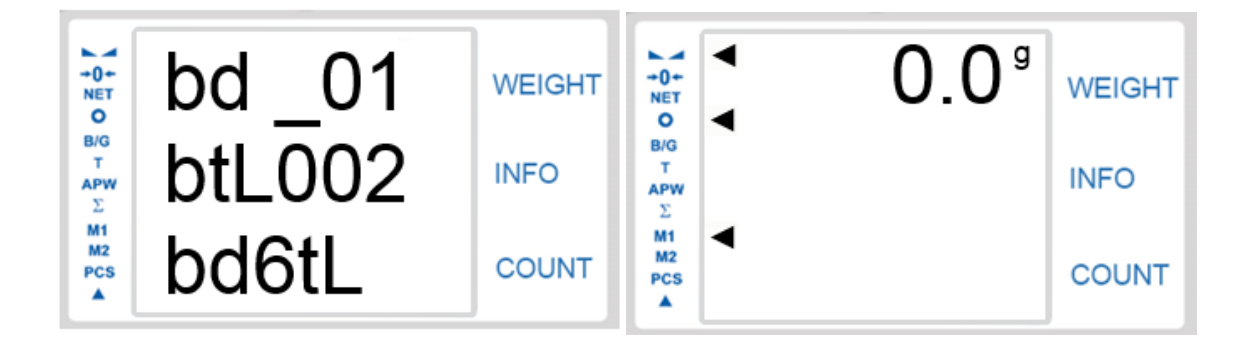

## **10 TARE Functie**

Deze functie is nuttig bijv. bij het wegen van goederen met verpakkingen.

Uiteraard is de TARE/ TARRA toets ook nuttig bij de bruto-/netto-weging. Hierdoor is het mogelijk het verpakkingsgewicht van het totale gewicht te halen, zodat alleen het gewicht van de verpakkingsinhoud wordt weergegeven.

| -    |          | _ | PCP    |       | M                   | M          | M                   | .1.       | 2        | 3          | INFO         | UNT           | мо |
|------|----------|---|--------|-------|---------------------|------------|---------------------|-----------|----------|------------|--------------|---------------|----|
| 1 TN | 1 AE     |   | 152°   | WEIGT | 01 16<br>M<br>04 19 | M<br>05 20 | 03 18<br>M<br>06 21 | 4<br>911  | 5<br>jkl | 6<br>mno   | PCS          | PCS           | -  |
| B    | 0<br>W 4 |   | 1372 " | INFO  | M<br>07 22          | M<br>08 23 | M<br>09 24          | 7<br>pqrs | 8<br>tuv | 9<br>wxyz  | total<br>Σ + | τor<br>Σ      |    |
|      | 1 1      |   | 1      | COUNT | M<br>10 25          | M<br>11 26 | M<br>12 27          | 0<br>+#   | shift    | Enter<br>+ | MENU         | ZE 0<br>0.000 |    |
| ) 1  |          |   |        |       | M<br>13 28          | M<br>14 29 | M<br>15 30          | M1 M2     | MEMO     | Clear      |              | SEND          | 2  |

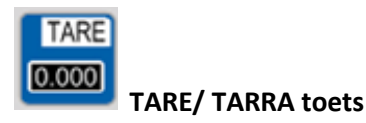

Indien de weegschaal, na het inschakelen, geen nul-waarde van 0,0 g weergeeft, dient u de opstelling en de ondergrond van de weegschaal te controleren.

TARE

Zijn deze beide in orde, kunt u de waarde met behulp van de toets op nul zetten. De tarrawaarde kan meermaals ingesteld worden en kan tot 100% van het meetbereik bedragen (zie typeplaatje).

Vaak wordt deze functie gebruikt bij het samenstellen van recepten.

**Let op**: Het meetbereik van de weegschaal wordt door de tarra-functie niet verhoogd. Heeft u bijv. een weegschaal met een meetbereik van 6 kg, en een tarra-gewicht van 1 kg, dan houdt u een meetbereik over van 5 kg.

Wordt de TARA-functie gebruikt, dan verschijnt de pijl op het display bij

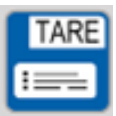

### TARE/ TARRA geheugentoets (dubbele functie)

Deze functie maakt het mogelijk, tot 10 tarrawaardes op te slaan in het tarrageheugen. Dit kan erg nuttig zijn wanneer vaak dezelfde verpakkingen gebruikt worden, omdat hiervan het tarragewicht (leeggewicht) dan niet telkens opnieuw bepaald hoeft te worden.

| Tarrawaarde opslaan<br>Door kort te drukken op de<br>gewicht op de weegschaal opgeslagen worden als<br>1 van de 10 tarragewichten.<br>Hiertoe moet het gewicht reeds op de weegschaal                                                                                                    | ► 0+<br>NET<br>O<br>B/G<br>T<br>APW<br>∑<br>M1<br>M2<br>PCS<br>▲ | PtArE<br>SAVE<br>tArE 8 | WEIGHT<br>INFO<br>COUNT |
|----------------------------------------------------------------------------------------------------|------------------------------------------------------------------|-------------------------|-------------------------|
| liggen en kan op de for of de for toets<br>gedrukt, wanneer de gewenste geheugenplaats<br>verschijnt.                                                                                                    |                                                                  |                         |                         |
| Tarra handmatig invoeren<br>Door kort te drukken op de<br>gewicht op de weegschaal opgeslagen worden als<br>1 van de 10 tarragewichten.<br>Tijdens het voorbijkomen van de<br>geheugenplaatsen kan een tarragewicht ook<br>manueel ingevoerd worden, met de cijfertoetsen.<br>Bevestig uw invoer met | +0+<br>NET<br>Ο<br>B/G<br>T<br>APW<br>Σ<br>M1<br>M2<br>PCS<br>▲  | PtArE<br>SEt<br>25.0    | WEIGHT<br>INFO<br>COUNT |

| Tarrageheugen oproepen<br>Door het <u>ingedrukt houden</u> van de<br>kan de bediener de opgeslagen tarrawaarden<br>bekijken. Op het display verschijnen de<br>opgeslagen waarden na elkaar. U kunt 1 van de<br>waarden selecteren, door de<br>toets los te<br>laten, wanneer de gewenste waarde verschijnt. | +0+<br>NET<br>Ο<br>Β/G<br>T<br>APW<br>Σ<br>Μ1<br>Μ2<br>PCS<br>▲  | PtArE<br>tArE 3<br>1250.0 | WEIGHT<br>INFO<br>COUNT |
|----------------------------------------------------------------------------------------------------|------------------------------------------------------------------|---------------------------|-------------------------|
| Tarrafunctie beëindigen<br>Door het <u>ingedrukt houden</u> van de<br>wordt de melding "tAr OFF" weergegeven,<br>voordat alle opgeslagen waarden na elkaar<br>verschijnen. Laat de<br>toets los bij het<br>verschijnen van de melding "tAr OFF" en de<br>tarrafunctie wordt beëindigd.                      | ► 0+<br>NET<br>O<br>B/G<br>T<br>APW<br>∑<br>M1<br>M2<br>PCS<br>▲ | PtArE<br>tAr OFF          | WEIGHT<br>INFO<br>COUNT |
| Wilt u het menu verlaten, zonder een ander<br>tarragewicht te selecteren, dan kunt de<br>toets loslaten, bij het verschijnen van de melding<br>"out".                                                                                                    | +0+<br>NET<br>Ο<br>B/G<br>T<br>APW<br>Σ<br>M1<br>M2<br>PCS       | PtArE<br>out              | WEIGHT<br>INFO<br>COUNT |

## **11 Stuktelfunctie**

Met deze functie kunnen artikelen met een gelijk gewicht snel en eenvoudig geteld worden. Hiervoor bepaald de weegschaal het stuk-gewicht door middel van een referentieweging, waarbij het totaalgewicht gedeeld wordt door het stuk-gewicht.

Het is van groot belang, met een zo hoog mogelijk referentie-aantal te werken, om een zo nauwkeurig mogelijk gemiddeld stuk-gewicht mogelijk te kunnen maken.

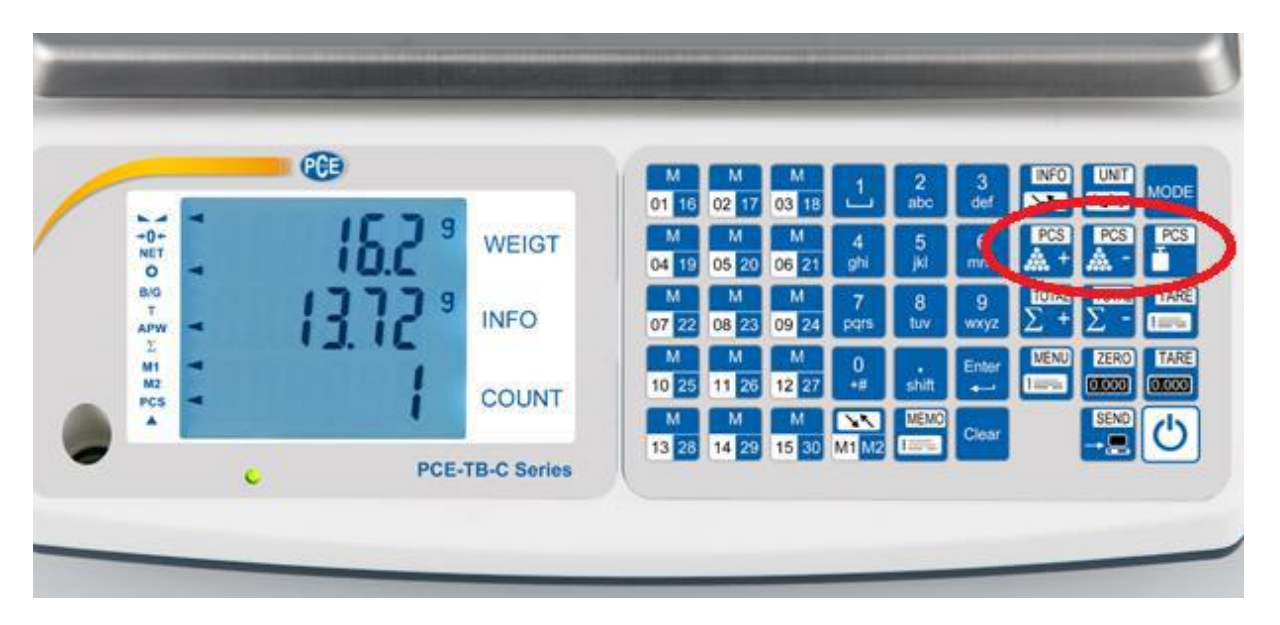

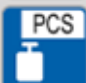

#### Stukgewicht-sneltoets

Met deze functie is het mogelijk een reeds bekend stukgewicht manueel in te voeren, middels het toetsenblok met cijfers. Deze functie is zeer nuttig wanneer er vooraf al data bekend is, die een goed gemiddeld stukgewicht geeft en wanneer niet alleen maar het referentie-aantal gewogen moet worden.

De te tellen onderdelen kunnen voor, maar ook na het invoeren van het stukgewicht op de weegschaal gelegd worden.

|                                                                 | 1+0+NET              | SPW    | WEIGHT |
|-----------------------------------------------------------------|----------------------|--------|--------|
| Druk op de stukgewicht-sneltoets.<br>Op het display verschijnt: | B/G<br>T<br>APW<br>Σ | 9<br>- | INFO   |
|                                                                 | M1<br>M2<br>PCS      |        | COUNT  |

| Stukgewicht invoeren en met de<br>toets bevestigen.                                                                                                    | +0+<br>NET<br>Ο<br>B/G<br>T<br>APW<br>Σ<br>M1<br>M2<br>PCS      | SPW<br>10.00 <sup>9</sup>                        | WEIGHT<br>INFO<br>COUNT |
|----------------------------------------------------------------------------------------------------|-----------------------------------------------------------------|--------------------------------------------------|-------------------------|
| Wanneer u de te tellen onderdelen op de<br>weegschaal legt, toont het display van de<br>weegschaal u het totale gewicht (bovenste getal),<br>het stukgewicht (middelste getal) en het aantal<br>onderdelen dat op de wegschaal ligt (onderste). | →0+<br>NET<br>O<br>BIG<br>T<br>APW<br>∑<br>M1<br>M2<br>PCS<br>▲ | 1200.0 <sup>g</sup><br>10.00 <sup>g</sup><br>120 | WEIGHT<br>INFO<br>COUNT |

Wilt u een ander stukgewicht invoeren, dan gaat u als boven beschreven te werk.

Indien u de stuktelfunctie wilt beëindigen kunt u

"PCS PCS oFF" of "PCS out" op het display wordt weergegeven.

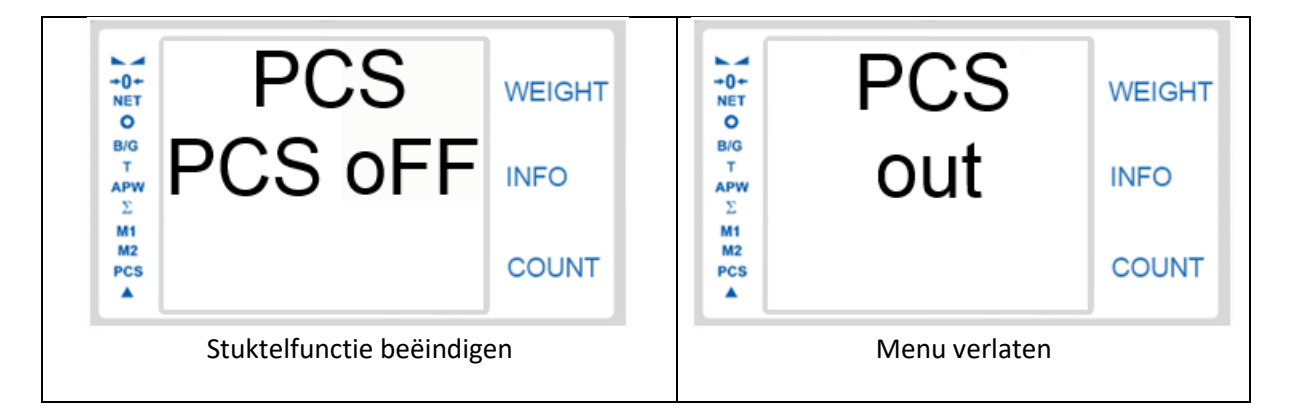

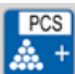

### Referentie-aantal + toets

Met deze functie wordt mogelijk gemaakt een stukgewicht te bepalen met behulp van een vooraf bekend referentie-aantal. Hiertoe wordt het aantal onderdelen op de weegschaal gelegd. Daarna wordt het aantal ingevoerd in de weegschaal waarna aan de hand van het totale gewicht het stukgewicht berekend wordt.

**LET OP**: Omdat enkele onderdelen onderling kunnen verschillen in gewicht, is het nuttig een zo hoog mogelijk referentie-aantal voor de berekening van het stukgewicht te gebruiken. Hierdoor ontstaat een zo nauwkeurig mogelijk gemiddelde.

(Deze waarden kunnen ook op een later moment met behulp van de stukgewicht-sneltoets ingevoerd worden of opgeslagen worden in het datageheugen, voor een snellere doorloop tijdens het gebruik van de weegschaal.)

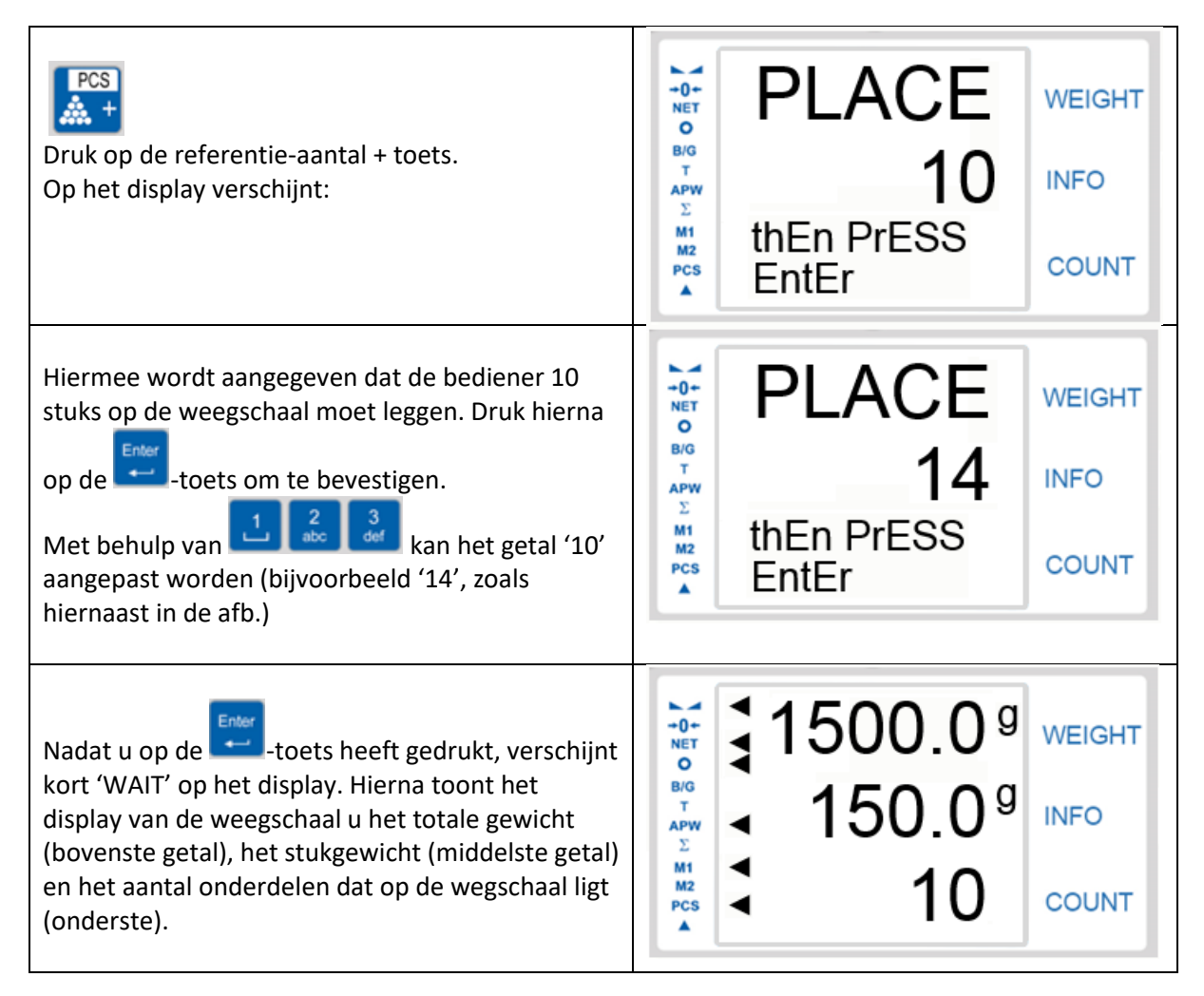

Wilt u een ander stukgewicht berekenen, dan gaat u als boven beschreven te werk.

Indien u de stuktelfunctie wilt beëindigen kunt u ingedrukt houden, tot

"PCS PCS oFF" of "PCS out" op het display wordt weergegeven.

| +0+<br>NET<br>O<br>B/G<br>T<br>APW<br>∑<br>M1<br>M2<br>PCS | PCS<br>S oFF | WEIGHT<br>INFO<br>COUNT | +0+<br>NET<br>Ο<br>Β/G<br>T<br>ΑΡW<br>Σ<br>Μ1<br>M2<br>PCS | PCS<br>out    | WEIGHT<br>INFO<br>COUNT |
|------------------------------------------------------------|--------------|-------------------------|------------------------------------------------------------|---------------|-------------------------|
| Stuktelfunctie beëindigen                                  |              |                         |                                                            | Menu verlaten |                         |

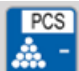

#### Referentie-aantal – toets

Met deze functie wordt mogelijk gemaakt een stukgewicht te bepalen aan de hand van het <u>weghalen</u> van onderdelen van een vooraf bekend referentie-aantal. Hiertoe wordt het aantal onderdelen op de weegschaal gelegd. Daarna wordt er een onderdeel weggehaald en dit aantal wordt ingevoerd in de weegschaal. Aan de hand van het gewichtsverschil wordt vervolgens het stukgewicht berekend.

**LET OP**: Omdat enkele onderdelen onderling kunnen verschillen in gewicht, is het nuttig een zo hoog mogelijk referentie-aantal voor de berekening van het stukgewicht te gebruiken. Hierdoor ontstaat een zo nauwkeurig mogelijk gemiddelde.

(Deze waarden kunnen ook op een later moment met behulp van de stukgewicht-sneltoets ingevoerd worden of opgeslagen worden in het datageheugen, voor een snellere doorloop tijdens het gebruik van de weegschaal.)

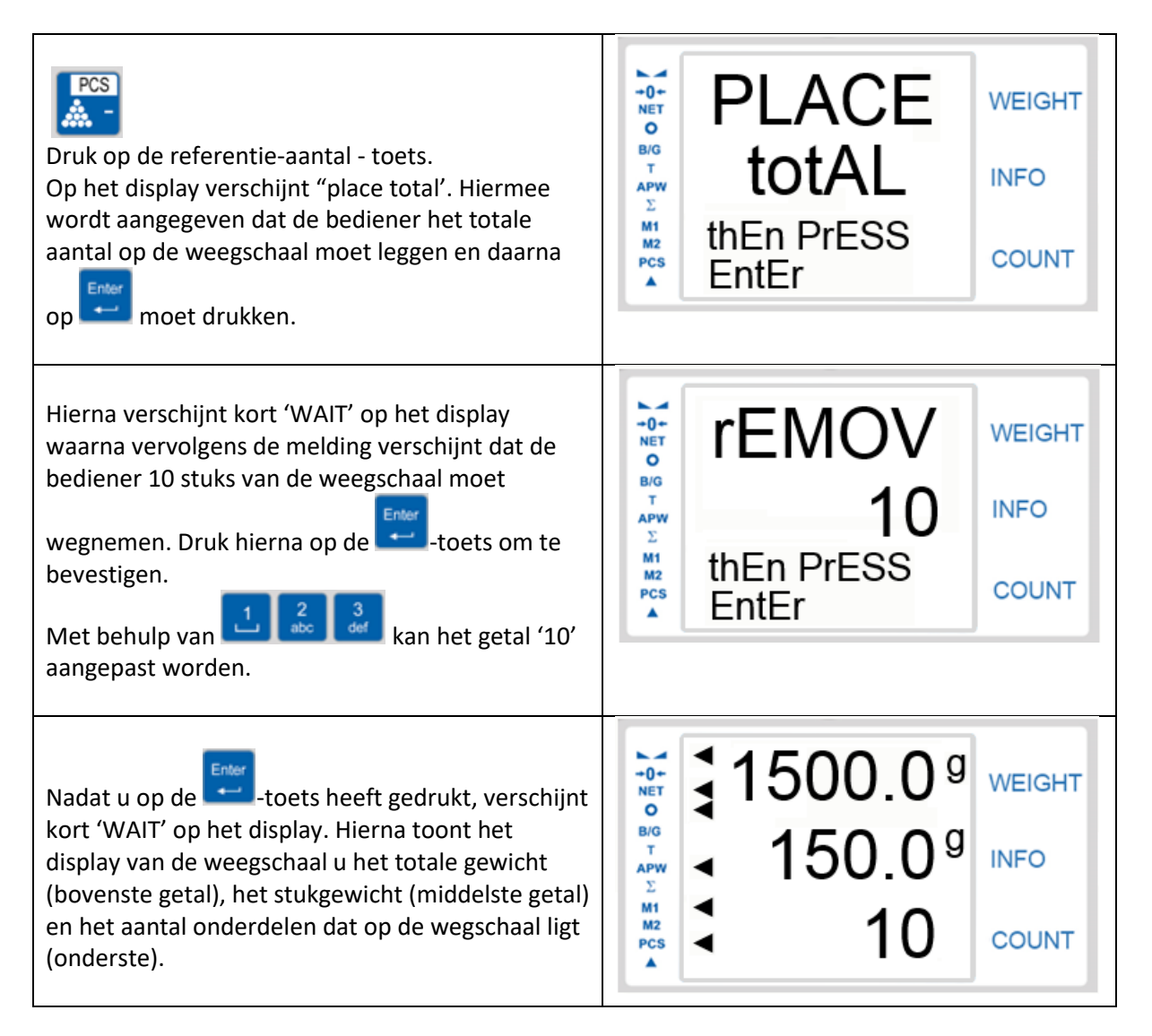

Wilt u een ander stukgewicht berekenen, dan gaat u als boven beschreven te werk.

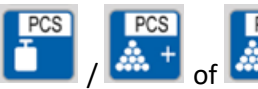

ingedrukt houden, tot

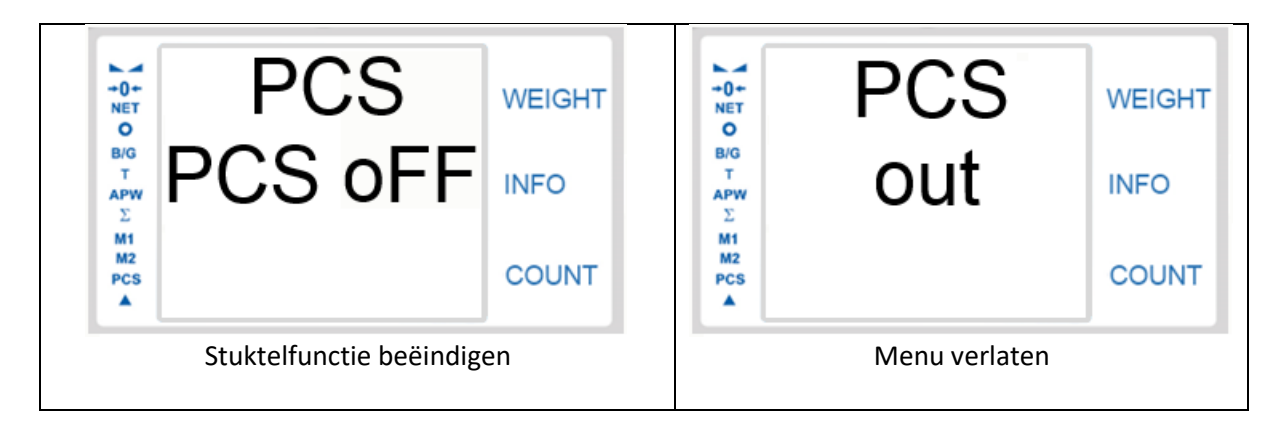

## 12 Opsommingsfunctie

Met behulp van deze functie kunnen meerdere wegingen of tellingen opgesomd worden. Dit kan erg nuttig zijn wanneer meerdere verpakkingseenheden bij elkaar opgeteld moeten worden of de bij elkaar op te tellen eenheden samen het totale weegbereik van de weegschaal overschrijden. Met deze functie kan de weging of telling in meerdere stappen doorgevoerd worden, waarbij aan het einde het totale gewicht of het totale aantal wordt weergegeven.

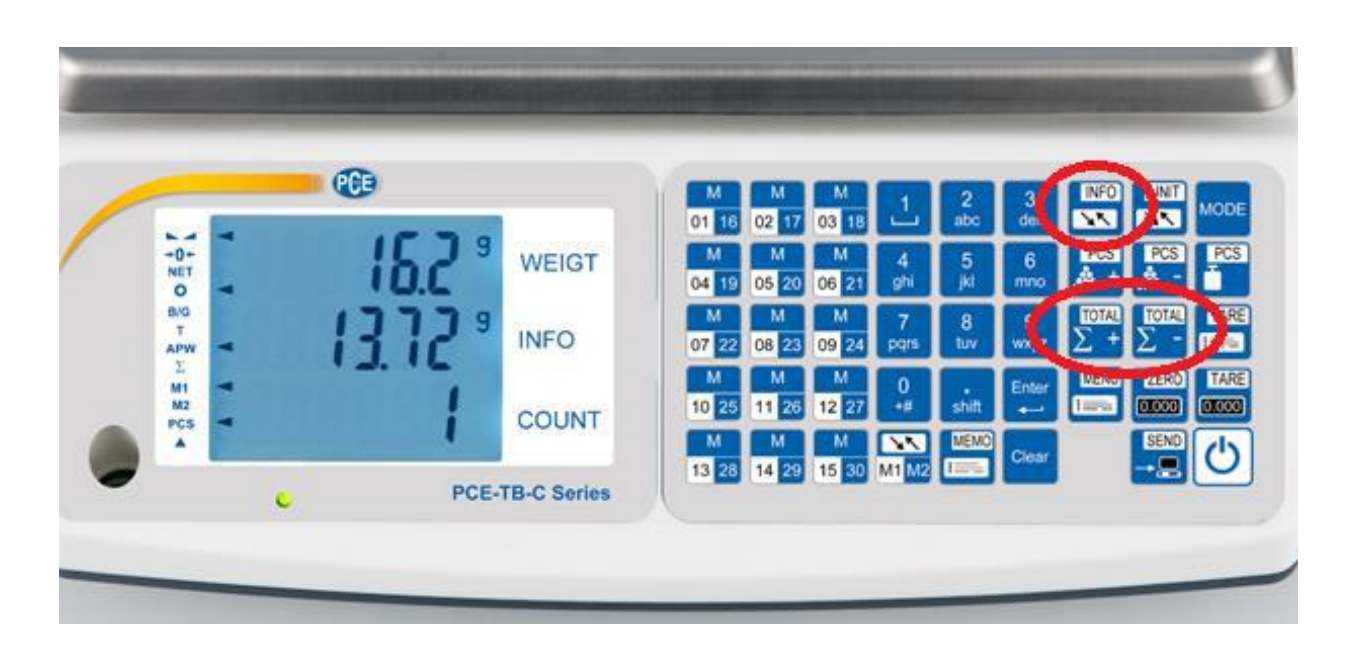

Om het op de weegschaal aanwezige weegresultaat op te slaan in het geheugen heeft u twee mogelijkheden. De eerste mogelijkheid is het opsommen met een druk op een toets. De tweede mogelijkheid is het automatisch opsommen wanneer de weegwaarde stabiel is.

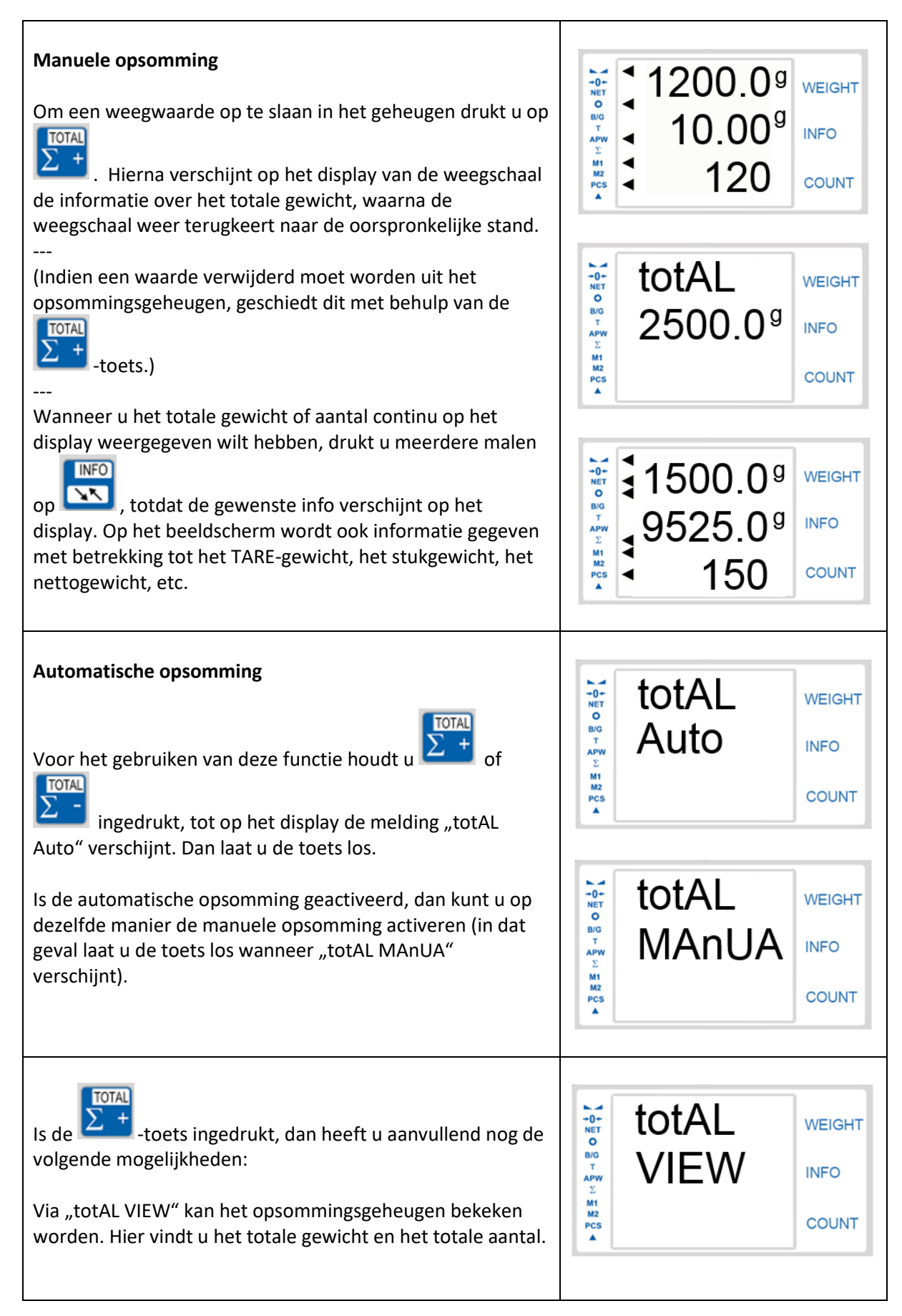

| Om het aantal doorgevoerde opsommingen en het<br>gemiddelde gewicht te bekijken kunt u op drukken.<br>(Zie afbeelding rechts.)<br>Om weer terug te keren naar de oorspronkelijke modus<br>drukt u nogmaals op . | Average weight<br>Average 250,8 info<br>n 8 count                                                                                                    |
|----------------------------------------------------------------------------------------------------|----------------------------------------------------------------------------------------------------|
| Via "totAL Print" kan het meetresultaat afgedrukt of verstuurd worden.                                                                                                    | VEIGHT<br>NET<br>O<br>NET<br>O<br>NET<br>NET<br>O<br>NET<br>O<br>NET<br>O<br>NET<br>O<br>NET<br>O<br>NET<br>O<br>NET<br>O<br>NET<br>O<br>NET<br>O<br>NET<br>NET<br>O<br>NET<br>NET<br>NET<br>NET<br>NET<br>NET<br>NET<br>NET |
| Via "totAL rESET" kunt u het opsommingsgeheugen wissen<br>(resetten).<br>Hiervoor kunt u YES of NU selecteren met of of .                                                                                       | TESET<br>MI<br>M2<br>M2<br>M2<br>M2<br>M2<br>M2<br>M2<br>M2<br>M2<br>M2                                                                                                    |
| "totAL out" Menu verlaten                                                                                                    | totAL WEIGHT<br>o<br>by<br>r<br>APW<br>C<br>M1<br>M2<br>PCS<br>A<br>V<br>COUNT                                                                                                    |

## 13 Gewichtseenheid veranderen

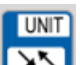

Met behulp van de **Internet**-toets kan de gewichtseenheid op het display gewijzigd worden: g / kg / lb.

| g / Gram | kg / Kilogram                                        | lb / Pond |
|----------|------------------------------------------------------|-----------|
| COUNT    | O.0000 kg<br>O.0000 kg<br>O.0000 kg<br>INFO<br>COUNT | COUNT     |

## 14 Product-sneltoetsen

In totaal kunnen er 1000 producten opgeslagen worden in het productgeheugen van de weegschaal.

Verder beschikt de weegschaal over 15 sneltoetsen, welke elk met twee producten voorzien kunnen worden. Hiermee heeft u een snelle toegang tot max. 30 producten.

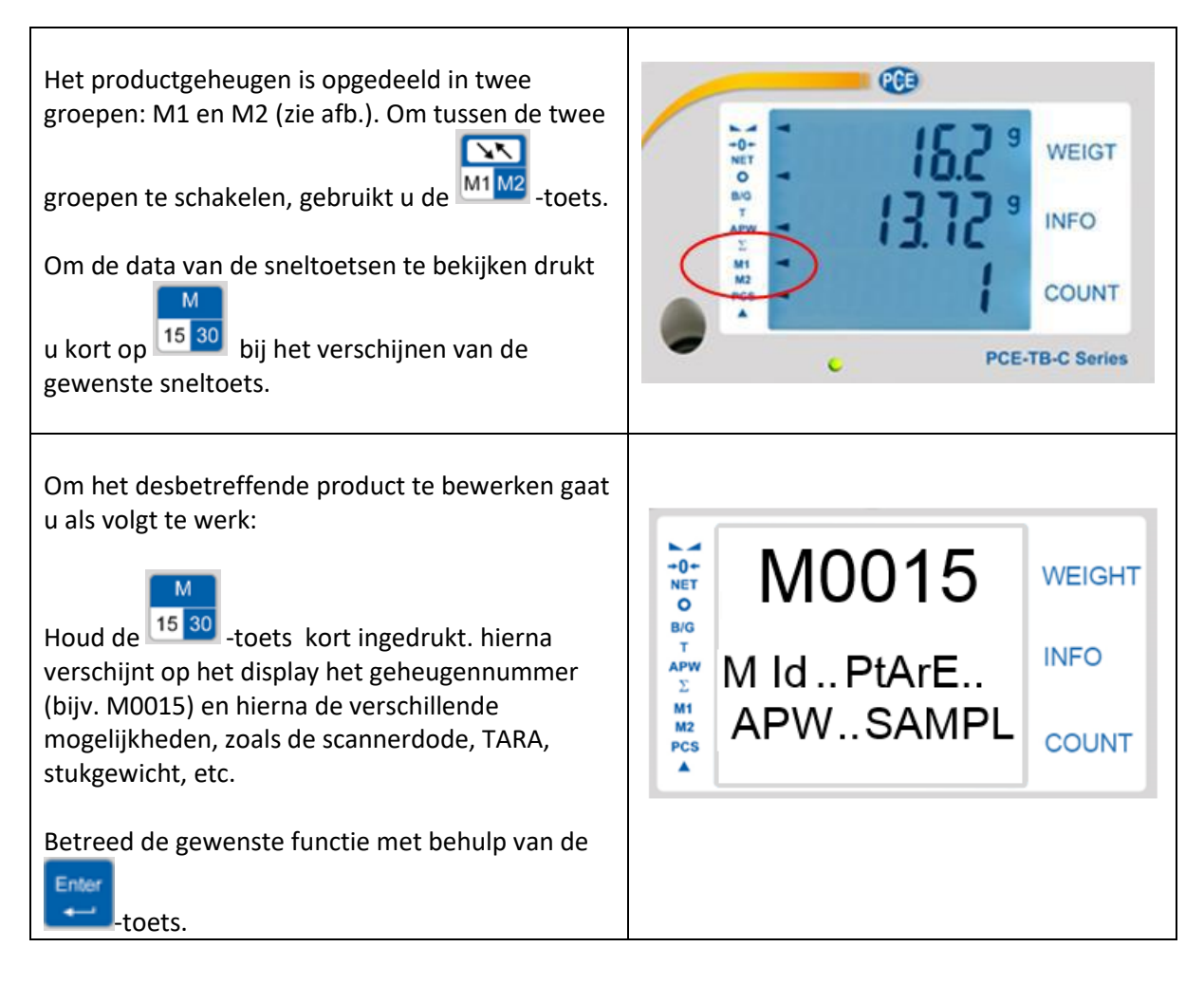

| U kunt een waarde invoeren met de cijfertoetsen                                                                                          |  |
|----------------------------------------------------------------------------------------------------|--|
| De volgende data kan voor ieder product<br>aangepast/vastgelegd worden:                                                                  |  |
| M IdProduct ID, zoals bijv. streepjescodeAPWStukgewichtSAMPLWeergave van referentie-aantal, indiendestukgewichtscorrectie geactiveerd is |  |
| PtArE Invoeren van een vaste tarrawaarde (bijv.<br>verpakking)                                                                           |  |
| thr Lo Grenswaarde invoer ondergrens<br>(stukgewicht)                                                                                    |  |
| thr HI Grenswaarde invoer bovengrens<br>(stukgewicht)                                                                                    |  |
| thr ZrGrenswaarde invoer nul-bereikSAVEInvoer opslaanoutMonuverlaten                                                                     |  |
| Om alle ingevoerde data op te slaan kunt u de<br>functie verlaten via 'SAVE'.                                                            |  |

## **15 Productdatabank bewerken via CSV**

Een snelle manier om de productdata van de weegschaal te bewerken, is via de data-overdracht als CSV-bestand. Dit is te doen in drie stappen en is eenvoudig uit te voeren.

### 15.1 Aanmaken van data

Hiertoe maakt u eerst een bestand aan, bijv. in Excel, waar u de volgende cellen (in deze volgorde) aanmaakt en invult.

Vaak kunt u hiervoor een uittreksel uit het bestaande ERP-systeem gebruiken.

| M no               | M Id                        | APW                      | SAMPL                                      | PtArE                    | thr Lo                          | thr HI                          | thr Zr                        |
|--------------------|-----------------------------|--------------------------|--------------------------------------------|--------------------------|---------------------------------|---------------------------------|-------------------------------|
| Geheugen<br>nummer | Product ID<br>bijv. scanner | Stuk-<br>gewicht<br>in g | Aantal<br>stuks<br>waarbij de<br>correctie | TARA-<br>gewicht<br>in g | Invoer<br>ondergrens-<br>waarde | Invoer<br>bovengrens-<br>waarde | Invoer<br>nulgrens-<br>waarde |
| M0001              | max. 16                     | max. 8                   | geactiveerd                                | max. 8                   | MIN tot                         | MAX tot                         | MIN tot                       |
| M1000              | tekens                      | tekens                   | moet                                       | tekens                   |                                 |                                 |                               |
|                    |                             |                          | worden                                     |                          |                                 |                                 |                               |
| M0045              | 123456789                   | 1,75                     |                                            | 250                      |                                 |                                 |                               |
| M0046              | 978562                      | 10,5                     |                                            | 1500                     |                                 |                                 |                               |
| M0047              | 191578                      | 9,7                      |                                            | 25                       |                                 |                                 |                               |

### 15.2 Data omzetten naar een CSV-bestand

Na het volledig invoeren van de data, moet de tabel opgeslagen worden als CSV-bestand. Dit doet u simpelweg via "Opslaan als' en vervolgens het datatype 'CSV (gescheiden door lijstscheidingsteken)(\*.csv)' te selecteren.

| A         B         C         D         E         F         G         H         I         J         K         L         M           M no         MId         PW         SAMPL         Pkdc         hrt Loft Lo         hrt HI         tr.Zr         I         J         K         L         M           Speicherplatz         Produkt D2         Stückgewicht Stückgewicht-<br>werden soll         Stückgewicht-<br>werden soll         TARA Gewicht Ing         Eingabe unterer Grenzwert         Eingabe null Grenzwert         MIN ab         MIN ab         MIN ab         MIN ab         MAX ab         MIN ab         MAX ab         MIN ab         MAX ab         MIN ab         MIN ab                                                                                                    | _             |                 |                |                             |                 |                        |                           |                    |   |                |          |             |        |
|----------------------------------------------------------------------------------------------------|---------------|-----------------|----------------|-----------------------------|-----------------|------------------------|---------------------------|--------------------|---|----------------|----------|-------------|--------|
| M no       M id       APW       SAMPL       PIAE       Ihr Lohr Lo       Ihr H       Ihr Zr         Speicherplatz       Produkti D z.B.       Stückpewichts-<br>störker auf zugewichts-<br>korrektur auf werden sollt       Stückpewichts-<br>korrektur auf werden sollt       TARA Gewicht<br>Budgewichts-<br>korrektur auf werden sollt       Eingabe<br>max. 8 Zeichen       Eingabe<br>max. 8 Zeichen       Eingabe<br>max. 8 Zeichen       Eingabe<br>max. 8 Zeichen       NIN ab         M0045       123466789       1.75       Image Seichen       Mix Ab       Mix Ab         M0046       978562       10.5       Image Seichen       Mix Ab       Mix Ab         M0047       191578       9.7       Image Seichen       Image Seichen       Image Seichen         M0047       191578       9.7       Image Seichen       Image Seichen       Image Seichen         Image Seichen       Image Seichen       Image Seichen       Image Seichen       Image Seichen       Image Seichen         Image Seichen       Image Seichen       Image Seichen       Image Seichen       Image Seichen       Image Seichen       Image Seichen         Image Seichen       Image Seichen       Image Seichen       Image Seichen       Image Seichen       Image Seichen       Image Seichen       Image Seichen       Image Seichen       Image Seichen                                                                                                    | A             | В               | С              | D                           | E               | F                      | G                         | Н                  | 1 | J              | K        | L           | M      |
| Speicherplatz Produkt ID Z.B. Stückgewicht Stückgewicht   M0001 max. 16 Zeichen max. 8 Zeichen   M1000 max. 8 Zeichen Rewicht   M1000 123456789   M0045 123456789   1.75 Speicher unter   Speicher unter M0047 191578 9.7 Organiserer Nuik Bilder Musik Wikhoows (C) Beluter * Neuer Ordner Bilder Musik Vieles Vieles Viel                                                                                                    | Mino          | MId             | APW            | SAMPL                       | PtArE           | thr Lothr Lo           | thr HI                    | thr Zr             |   |                |          |             |        |
| Speicherplatz       Produkt ID2B.       Stuczawiangabe<br>ab der die<br>Stuckgewichts-<br>korekturz stukiert<br>werden soll       IAAA Gewicht<br>ab der die<br>Stuckgewichts-<br>korekturz stukiert<br>werden soll       IAAA Gewicht<br>ab der die<br>Stuckgewichts-<br>korekturz stukiert<br>werden soll       IAAA Gewicht<br>ab der die<br>Stuckgewichts-<br>korekturz stukiert<br>werden soll       IAAA Gewicht<br>ab der die<br>Stuckgewichts-<br>korekturz stukiert<br>werden soll       III uitere Grenzwert<br>MIN bis       IIII Grenzwert<br>MIN ab         M0045       123456789       1,75       IIII Speichern unter       IIII Speichern<br>MIN bis       IIII Speichern<br>MIN bis       IIII Speichern<br>MIN ab         M0046       978562       10,5       Speichern unter       IIII Speichern<br>MIN bis       IIII Speichern<br>MIN bis       IIII Speichern<br>MIN ab       IIII Speichern<br>MIN ab         M0047       191578       9,7       Organisieren V Leur Ordner       IIII Speichern<br>MUsik       IIII Speichern<br>Musik       IIII Speichern<br>Musik       IIII S                                                                                                    |               |                 |                |                             |                 |                        |                           |                    |   |                |          |             |        |
| M0001<br>max. 16 Zeichen<br>M1000     in g<br>max. 8 Zeichen<br>Mix. 8 Zeichen<br>Mi | Speicherplatz | Produkt ID z.B. | Stückgewicht   | Stückzahlangabe             | TARA Gewicht    | Eingabe                | Eingabe                   | Eingabe            |   |                |          |             |        |
| max. 10 Zeichen       max. 8 Zeichen       max. 8 Zeichen       max. 8 Zeichen       max. 8 Zeichen       Mix ab       Mix ab                                                                                                    | 100001        | Scanner         | in g           | ab der die<br>Stücksowichte | in g            | unterer Grenzwert      | Operer                    | null Grenzwert     |   |                |          |             |        |
| Internet     Internet     Internet       M00045     123456789     1.75       M0046     978562     10.5       M0047     191578     9.7       Image: Specific model adment     Image: Specific model adment       Image: Specific model adment     Image: Specific model adment       M0046     978562     10.5       M0047     191578     9.7       Image: Specific model adment     Image: Specific model adment       Image: Specific model adment     Image: Specific model adment       Image: Specific model adment     Image: Specific model adment       M0047     191578       Image: Specific model adment     Image: Specific model adment       Image: Specific model adment     Image: Specific model adment       Image: Specific model adment     Image: Specific model adment       Image: Specific model adment     Image: Specific model adment       Image: Specific model adment     Image: Specific model adment       Image: Specific model adment     Image: Specific model adment       Image: Specific model adment     Image: Specific model adment       Image: Specific model adment     Image: Specific model adment       Image: Specific model adment     Image: Specific model adment       Image: Specific model adment     Image: Specific model adment       Image: Specific model adment     Image                                                                                                    | MUUUT         | may 16 Zeichen  | max 9 Zeichen  | Stuckgewichts-              | max. 8 Zeichen  | MINI big               | Grenzwert                 | MINIab             |   |                |          |             |        |
| Million     Million     Million       M0045     123456789     1,75       M0046     978562     10,5       M0047     191578     9,7       Organisierer     Neuer Ordner       Bilder     Bilder       Bilder     Musik       Videos     Musik       Videos     Videos       Videos     Videos       Musik     Videos       Videos     Videos       Videos <td< td=""><td></td><td>max. To zeichen</td><td>max. o zeichen</td><td>werden soll</td><td></td><td>MIN DIS</td><td>MAX ab</td><td>MIN ab</td><td></td><td></td><td></td><td></td><td></td></td<>                                                                                                    |               | max. To zeichen | max. o zeichen | werden soll                 |                 | MIN DIS                | MAX ab                    | MIN ab             |   |                |          |             |        |
| M0045       123456789       1.75         M0046       978562       10.5         M0047       191578       9.7         Organisieren       Neuer Ordner         Bilder       Bilder         Musik       Videos         WiNDOWS (C:)       Benutzer >         Musik       Videos         WiNDOWS (C:)       Bilder         Musik       Videos         WiNDOWS (C:)       Winder Verknüpfung         Videos       WiNDOWS (C:)         Winder Verknüpfung       0.11.201212.16         Verknüpfung       23.02.201214.25         Verknüpfung       Verknüpfung         Videos       Winder Verknüpfung         Videos       Winder Verknüpfung         Vor-RW-Laufwer (D) PCE Waagen       Verknüpfung         Vord - Verknüpfung       23.02.201214:25         Verknüpfung       Verknüpfung         Dateigner:       Seel-Arbeitsmappe ("xisto)         Kuteren:       Keiteren:         Vord - Verknüpfung       Verknüpfung         Vord - Verknüpfung       Verknüpfung         Vord - Verknüpfung       Verknüpfung         Vord - Verknüpfung       Verknüpfung         Vord - Verknüpfung       Verknüpfun                                                                                                    |               |                 |                | werden son                  |                 |                        | mpor ab                   |                    |   |                |          |             |        |
| Instruction   M0046   978562   10.5   M0047   191578   9,7     Organisieren   Nume   Anderunaschatum   Two   Groß   Groß <tr< td=""><td>M0045</td><td>123456789</td><td>1.74</td><td></td><td></td><td></td><td>_</td><td></td><td></td><td></td><td></td><td></td><td>52</td></tr<>                                                                                                    | M0045         | 123456789       | 1.74           |                             |                 |                        | _                         |                    |   |                |          |             | 52     |
| Intoded     37.0002     10.0       M0047     191578     9.7       Organisieren     Neuer Ordner       Bilder     Bilder       Dokumente     Musik       Videos     Musik       Videos     Musik       Videos     WINDOWS (C)       Windowski     Dokumente       Musik     Videos       Videos     Windowski       Videos     Windowski       Videos     Windowski       Dokumente     Windowski       Windowski     Windowski       Videos     Windowski       Dokumente     Windowski       Windowski     Windowski       Windowski     Dokumente       Windowski     Windowski       Windowski     Parking       Undowski     Parking       Videos     Windowski       Windowski     Dokumente       Windowski     Windowski       Windowski     Produktdatenbank Zahlwaage       Datilyr:     Scel-Arbeitsmappe (*uls)       Xultoren     Scel-Arbeitsmappe (*uls)       Kutoren     Scel-Arbeitsmappe (*uls)       Kutoren     Scel-Arbeitsmappe (*uls)       Kutoren     Scel-Arbeitsmappe (*uls)       Kutoren     Scel-Arbeitsmappe (*uls)       Ku                                                                                                    | M0046         | 079563          | 10.6           |                             | Speichern unter |                        |                           |                    | - |                |          |             |        |
| MUQ47     1915/8     9,7       Organisieren     Neuer Ordner       Bilder       Oblammete       Musik       Videos       WINDOWS (C:)       WINDOWS (C:)       WINDOWS (C:)       Vord - Verknüpfung       2.02.2012 14:25       Verknüpfung       2.02.2012 14:25       Verknüpfung       2.02.2012 14:25       Verknüpfung       2.02.2012 14:25       Verknüpfung       2.02.2012 14:25       Verknüpfung       Dateinger:       Produktdatenbank Zählwage       Dateityp:       Verek-Arbeitsmappe ("xist)       Excel-Arbeitsmappe ("xist)       Excel-Arbeitsmappe ("xist) <td>100040</td> <td>570502</td> <td>10,0</td> <td></td> <td></td> <td>Computer + WIND</td> <td>OWS (C:) Benutzer</td> <td>•</td> <td></td> <td><b>•</b></td> <td>Desktop</td> <td>durchsuchen</td> <td>Q</td>                                                                                                    | 100040        | 570502          | 10,0           |                             |                 | Computer + WIND        | OWS (C:) Benutzer         | •                  |   | <b>•</b>       | Desktop  | durchsuchen | Q      |
| Organisieren • Neuer Ordner     IIII • IIII       IIIIIIIIIIIIIIIIIIIIIIIIIIIIIIIIIIII                                                                                                    | MUU47         | 1915/8          | 9,1            |                             |                 |                        |                           | *                  |   |                | <b>,</b> |             |        |
| Image: Solution of the solution of the solution of                                                                                                    |               |                 |                |                             | Organisieren 🔻  | Neuer Ordner           |                           |                    |   |                |          | 800 -       | • • •  |
| Image: Construction of the sector of the sector                                                                                                    |               |                 |                | -                           | 📔 Bilder        |                        | <ul> <li>Name</li> </ul>  | ^                  |   | Änderung       | datum Tv | 'n          | Größ 🔦 |
| Musik   Musik   Videos   Musik   Videos   Musik   Videos   Musik   Videos   Musik   WiNDOWS (C:)   Musik   Musik                                                                                                    |               |                 |                |                             | Dokument        | te                     |                           |                    |   |                |          |             |        |
| Image: State of the state of the state of the                                                                                                    | -             |                 |                |                             | a) Musik        |                        |                           |                    |   |                |          |             |        |
| Image: State State                                                                                                    |               |                 |                |                             | Videos          |                        |                           |                    |   |                |          |             |        |
| Image: Computer     Image: Computer     Image: Computer <td< td=""><td></td><td></td><td></td><td></td><td>La rideos</td><td></td><td>pdf</td><td>- Verknüpfung</td><td></td><td>23.02.2012</td><td>14:25 Ve</td><td>erknüpfung</td><td></td></td<>                                                                                                    |               |                 |                |                             | La rideos       |                        | pdf                       | - Verknüpfung      |   | 23.02.2012     | 14:25 Ve | erknüpfung  |        |
| Image: Computer     Image: Computer     Image: Computer     Image: Computer       Image: Computer     Image: Computer     Image: Computer     Image: Computer       Image: Computer     Image: Computer     Image:                                                                                                    |               |                 |                |                             |                 |                        | E 🔒 Was                   | agen - Verknünfung |   | 07 11 2012     | 12:16 Ve | rknünfung   | =      |
| i     i     i <td></td> <td></td> <td></td> <td></td> <td>Computer</td> <td></td> <td></td> <td>igen renarapiting</td> <td></td> <td>UT III III UIL</td> <td>12120 10</td> <td>introprong</td> <td></td>                                                                                                    |               |                 |                |                             | Computer        |                        |                           | igen renarapiting  |   | UT III III UIL | 12120 10 | introprong  |        |
| Image: Constraint of the second second se                                                                                                    |               |                 |                |                             | Swindows        | 5 (C:)                 |                           |                    |   | 22.02.201.2    |          | 1           |        |
| Image: Charace 31 (P-)     Image: Charace 31 (P-)       Image: Charace 31 (P-)     Image: Charace 31 (P-)       Image: Charace 31 (P-)                                                                                                    | L             |                 |                |                             | 🔐 DVD-RW-L      | aufwerk (D:) PCE Wa    | agen 💽 wor                | d - Verknupfung    |   | 23.02.2012     | 14:25 Ve | erknuptung  | -      |
| Dateigner:     Produktdatenbank Zählwaage       Dateigner:     Produktdatenbank Zählwaage       Dateigner:     Dateigner:       Dateigner:     Dateigner:       Dateigner:     Dateigner:       Dateigner:     Dateigner:       Dateigner:     Dateigner:       Dateigner:     Dateigner:       Dateigner:     Dateigner:       Dateigner:     Excel-Arbeitsmappe (*.sls)       Dateigner:     Excel-Binärarbeitsmappe (*.sls)       XML-Dater (*.sm)     Excel-Binärarbeitsmappe (*.sls)                                                                                                    | i             |                 |                |                             | 💷 nce (\\stor   | rane?) (P-)            | +                         |                    |   |                |          |             | •      |
| Dateityp:     Excel-Arbeitsmappe (*.xlsx)       Autoren:     Excel-Arbeitsmappe (*.xlsx)       Excel-Arbeitsmappe (*.xlsx)     Excel-Arbeitsmappe (*.xlsx)       Excel-Arbeitsmappe (*.xlsx)     Excel-Arbeitsmappe (*.xlsx)       Excel-Arbeitsmappe (*.xlsx)     Excel-Arbeitsmappe (*.xlsx)       Excel-Arbeitsmappe (*.xlsx)     Excel-Binärarbeitsmappe (*.xlsx)       Excel-Arbeitsmappe (*.xlsx)     Excel-Binärarbeitsmappe (*.xlsx)       Excel-Arbeitsmappe (*.xlsx)     Excel-Binärarbeitsmappe (*.xlsx)                                                                                                    |               |                 |                |                             | Dateinan        | ne: Produktdatenbar    | nk Zählwaage              |                    |   |                |          |             | -      |
| Autore: Excel-Arbeitsmappe (*.dsx)<br>Autore: Excel-Arbeitsmappe (*.dsx)<br>Excel-Binarabeitsmappe (*.dsb)<br>Excel-Binarabeitsmappe (*.ds)<br>XML-Dater (*.xml)                                                                                                    |               |                 |                |                             | Dateit          | p: E cel-Arbeitsmap    | ope (*.xlsx)              |                    |   |                |          |             | -      |
| Autoren:<br>Excel-Arbeitsmappe mit Makros (*xlsm)<br>Excel Binärarbeitsmappe (*xlsb)<br>Excel 97-2003-Arbeitsmappe (*xls)<br>XML-Daten (*xmi)                                                                                                    |               |                 |                |                             |                 | Excel-Arbeitsman       | ppe (*.xlsx)              |                    |   |                |          |             |        |
| Excel=Binarabetismappe (*.xls)           Excel=97-2003-Arbeitsmappe (*.xls)           XML-Daten (*.xml)                                                                                                    |               |                 |                |                             | Autor           | en: Excel-Arbeitsmap   | pe mit Makros (*.xlsm)    |                    |   |                |          |             |        |
| Excel 97-2003-Arbeitsmappe (*.xls)<br>XML-Daten (*.xm)                                                                                                    |               |                 |                |                             |                 | Excel-Binärarbeits     | smappe (*.xlsb)           |                    |   |                |          |             |        |
| XIVIL-Daten (".XMI)                                                                                                    |               |                 |                |                             |                 | Excel 97-2003-Art      | beitsmappe (*.xls)        |                    |   |                |          |             |        |
| Einzelnes Webarchiv (* mbt* mbtml)                                                                                                    |               |                 |                |                             |                 | Finzelnes Webarc       | ii)<br>hiv (* mht* mhtml) |                    |   |                |          |             |        |
| Website (".httm;"/.ttm))                                                                                                    | 4             |                 |                |                             |                 | Webseite (*.htm;       | *.html)                   |                    |   |                |          |             |        |
| Ordner ausblende Excel-Voriage (*.xttx)                                                                                                    | 1             |                 |                |                             | Ordner ausble   | nde Excel-Vorlage (* x | dtx)                      |                    |   |                |          |             |        |
| Excel-Vorlage mit Makros ("xttm)                                                                                                    |               |                 |                |                             |                 | Excel-Vorlage mit      | t Makros (*.xltm)         |                    |   |                |          |             |        |
| Excel y/_2005-Vorlage (*xit)<br>Text (Tabetone_asteent) (* tot)                                                                                                    |               |                 |                |                             |                 | Excel 97-2003-Vo       | riage (*.xit)<br>(* tvt)  |                    |   |                |          |             |        |
| Uniced Text ("tabl                                                                                                    |               |                 |                |                             |                 | Unicode Text (*.b      | xt)                       |                    |   |                |          |             |        |
| XML-Kalkulationstabelle 2003 (*.xml)                                                                                                    |               |                 |                |                             |                 | XML-Kalkulation        | stabelle 2003 (*.xml)     |                    |   |                |          |             |        |
| MicroSoft Excel 5.0/95-Arbeitsmappe (* 345)                                                                                                    |               |                 |                |                             |                 | Wircrosoft Excel 5     | .0/95-Arbeitsmappe (*ು    | (15)               |   |                |          |             |        |
| CSV (Trenzeichen-getrennt) (*.csv)                                                                                                    |               |                 |                |                             | C               | CSV (Trennzeiche       | en-getrennt) (*.csv)      | (*)                |   |                |          |             |        |
| Pormaurerer Fizik (Leerzeichen getreinit) (* pri)                                                                                                    |               |                 |                |                             |                 | rormatierter Text      | (* tyt)                   | (-pm)              |   |                |          |             |        |
| Text (MS-DOS) (*.bt)                                                                                                    |               |                 |                |                             |                 | Text (MS-DOS) (*       | .txt)                     |                    |   |                |          |             |        |

Indien er problemen ontstaan bij het overnemen van barcodes kunt u dit aanpassen door met de rechtermuisknop op de cel(-len) te gaan staan, 'Celeigenschappen...' te selecteren, onder 'Categorie' de optie 'Speciaal' te selecteren en vervolgens een ander format te kiezen. Klik hierna op OK.

| Zwis | chenablage 🕞 | S               | :hriftart                | 😡 🗛                          | srichtung 👘 🖻                       | Zahl              | Form      | atvorlagen  |   |
|------|--------------|-----------------|--------------------------|------------------------------|-------------------------------------|-------------------|-----------|-------------|---|
|      | C2           | <b>+</b> (0     | <i>f</i> <sub>x</sub> 12 | 234567890123                 |                                     |                   |           |             |   |
|      | А            | В               | С                        | D                            | E                                   | F                 | G         | Н           |   |
|      | Nr.          | ArtNr.          | Barcode                  | Bezeichnung                  | Bezeichnung                         | Stückgewicht      | Stückzahl | Taragewicht |   |
| 1    |              |                 |                          | 1                            | 2                                   | in g              |           | in g        |   |
| 2    | 1            | 213             | 1,2346E+12               | Kaiser                       | Brotchen                            | 25                | 1         |             |   |
| 3    | 2            | 145             |                          | Laugen                       | Stange                              | 75                | 1         |             |   |
| 4    | 3            | 782             | 5,6482E+12               | Doppelback                   | Mischbrot                           | 750               | 1         |             |   |
| 5    |              |                 | $\leq$                   |                              |                                     |                   |           |             |   |
| 6    |              |                 |                          |                              |                                     |                   |           |             |   |
| 7    |              | Zellen f        | ormatieren               |                              |                                     |                   |           | 2 🛃         | 5 |
| 8    |              | Zahlen          | Ausrichtung              | Schrift                      | ahmen Ausfüll                       | en Schutz         |           |             |   |
| 9    |              |                 |                          | - Danne                      |                                     |                   |           |             | 1 |
| 10   |              | <u>K</u> ategor | ne:<br>wd                | Beispiel                     |                                     |                   |           |             |   |
| 11   | /            | Zahl            | in 🦉                     | 12345678                     | 90123                               |                   |           |             |   |
| 12   |              | Währu<br>Buchba | ng<br>altung             | T                            | 20,20                               |                   |           |             |   |
| 13   |              | Datum           | acong                    | Postleitzabl                 |                                     |                   |           |             |   |
| 14   |              | Uhrzei          | t<br>H                   | Postleitzahl                 | (A)                                 |                   |           | <u> </u>    |   |
| 15   |              | Bruch           |                          | Postleitzahl<br>Postleitzahl | (CH)                                |                   |           |             |   |
| 16   | \            | Wisser<br>Text  | nschaft                  | Postleitzahl                 | ¥                                   | _ \               |           |             |   |
| 17   |              | Sonder          | rformat                  | Sozialversi                  | gsnachweis-Nr. (<br>herungsnummer ( | D)<br>(A)         |           | ~           |   |
| 18   |              | Benutz          | erdefiniert              | Gebietssche                  | ma:                                 |                   |           |             |   |
| 19   |              |                 |                          | Deutsch (D                   | eutschland)                         |                   |           | ~           |   |
| 20   |              |                 |                          |                              |                                     |                   |           |             |   |
| 21   |              |                 | $\sim$                   |                              |                                     |                   |           |             |   |
| 22   |              |                 | 1                        | ×                            |                                     |                   |           |             |   |
| 23   |              |                 |                          |                              |                                     |                   |           |             |   |
| 24   |              | Sonder          | tormate sind hilf        | reich, um Listen             | und Datenbankwe                     | erte zu formatier | en.       |             |   |
| 25   |              |                 |                          |                              |                                     |                   |           |             |   |
| 26   |              |                 |                          |                              |                                     |                   | $\frown$  |             |   |
| 27   |              |                 |                          |                              |                                     | (                 |           |             | 1 |
| 28   |              |                 |                          |                              |                                     | (                 | ОК        | Abbrechen   |   |
| 29   |              |                 |                          |                              |                                     |                   | >         |             | - |

### 15.3 Data overdragen

De productdata kan nu met behulp van de software overgedragen worden aan de weegschaal. Hiervoor sluit u de weegschaal middels de RS-232 of de usb-interface aan op de pc.

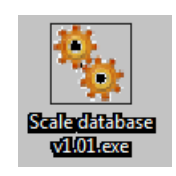

Open nu de device-manager van uw pc en controleer onder 'Aansluitingen' welke COM-poort door de pc is toegewezen aan de weegschaal.

| Geräte-Manager                                                                                                    | Z |
|----------------------------------------------------------------------------------------------------|---|
| Datei Aktion Ansicht ?                                                                                                    |   |
|                                                                                                    |   |
| Anschüsse (COM und LPT)     Anschüsse (COM und LPT)     Skommunikationsanschluss (COM1)     Skommunikationsanschluss (COM1)     Skommunikatitettionsanschluss (COM1)     Skommunikationschluss (COM1)     Sko |   |
| Systemperate                                                                                                    |   |
|                                                                                                    |   |

Start de overdragingssoftware "SCALE DATABASE" op de pc.

Onder "CONNECTION" kunt u nu de door de pc toegewezen COM-poort en de Baudrate van 115200 instellen.

(Deze Baudrate dient ook in de weegschaal zelf onder "SETUP" / "SErIAL" / "Port-1 bzw. Port-2" ingesteld worden.)

In onderstaande voorbeeld is COM-poort 4 toegewezen:

|                   | - Connection:                |       |
|-------------------|------------------------------|-------|
| 🍫 Scale database  | Serial port C Ethernet       | _ 7 × |
| File Connection   | – Serial port settings:      |       |
|                   | COM Port: 4                  |       |
|                   | Baud rate: 115200 💌 bps      |       |
|                   | 📇 Advanced options           |       |
|                   | 📀 Apply 🛛 🔞 Cancel           |       |
|                   |                              |       |
|                   |                              |       |
|                   |                              |       |
|                   |                              |       |
|                   |                              |       |
|                   |                              |       |
| Connect Send      | d database   O atabase kind: |       |
| COM4 9600bps disc | connected O user database    |       |

Hierna bevestigt u de instellingen met de "Apply"-knop.

Links onderin beeld wordt in het groen weergegeven dat er een succesvolle verbinding heeft plaatsgevonden.

| Disconnect | Send database  | Database kind:<br>product database |
|------------|----------------|------------------------------------|
| COM4 11520 | Obps connected | O user database                    |

Onder het tabje 'File' kunt u selecteren of het om productdata of gebruikersdata gaat.

| Scale d     | atabase   |            |               |          |   |  |
|-------------|-----------|------------|---------------|----------|---|--|
| File Connet | tion      |            |               |          |   |  |
|             |           |            |               |          |   |  |
|             |           |            |               |          |   |  |
|             |           |            |               |          |   |  |
|             |           |            |               |          |   |  |
|             |           |            |               |          | ] |  |
|             |           |            |               |          |   |  |
|             |           |            |               |          |   |  |
|             |           |            |               |          |   |  |
|             |           |            |               |          |   |  |
|             |           |            |               |          |   |  |
|             |           |            |               |          |   |  |
|             |           |            |               |          |   |  |
|             |           |            |               |          |   |  |
|             |           |            |               |          |   |  |
|             |           |            |               |          |   |  |
|             |           |            |               |          |   |  |
| Disconne    | ct   Sand | datataan [ | – Database ki | nd:      |   |  |
| Lisconne    | Seriu     | uarange    | product of    | database |   |  |
| COM4 11     | 5200bps c | onnected   | O user data   | abase    |   |  |

Indien hierbij de foutmelding "I/O error 32" verschijnt, dan kan het zijn dat het desbetreffende bestand nog geopend is. Sluit dan het bestand en probeer het opnieyw.

| Error. |               |                  |
|--------|---------------|------------------|
| 8      | I/O error 32. |                  |
|        | ОК            | Details >>       |
|        | Сор           | y to Clipboard 🗖 |

Is de databank vrij, dan verschijnt deze onder de "Scale Database" software. Hier dient u nog eenmaal te controleren of de data en het databanktype correct zijn.

Vervolgens kunt u met de "Send database"-knop de data naar de weegschaal te sturen.

| 🐁 Scale d | atabase v1.0 | L                      |       | _ |  |
|-----------|--------------|------------------------|-------|---|--|
| File Con  | nection      |                        |       |   |  |
| Nr.       | Benutzer ID  | Name / Beze            |       |   |  |
| 1         | 6145         | Kaiser Wilhel          |       |   |  |
| 2         | 48962        | Thomas Müllı           |       |   |  |
|           |              |                        |       |   |  |
|           |              |                        |       |   |  |
|           |              |                        |       |   |  |
|           |              |                        |       |   |  |
|           |              |                        |       |   |  |
|           |              |                        |       |   |  |
|           |              |                        |       |   |  |
|           |              |                        |       |   |  |
|           |              |                        |       |   |  |
|           |              |                        |       |   |  |
|           |              |                        |       |   |  |
| Discours  |              | Database kind          |       | ] |  |
| Disconn   | Sence Sence  | gatabase C product dat | abase |   |  |
| COM4 1    | 15200bps c   | onnected 📀 user databa | se    |   |  |

Op het display verschijnt "Databank Update" "Wachten…" . Is de overdracht afgerond, dan schakelt de weegschaal weer terug naar het oorspronkelijke beeldscherm.

De pc zal een melding geven, dat de data-overdracht succesvol is uitgevoerd.

| 敬   | Scale database v1.0 | 01            | And and Annual Annual Annua |  |
|-----|---------------------|---------------|----------------------------------------------------------------------------------------------------|--|
| Fil | e Connection        |               |                                                                                                    |  |
| Nr. | Benutzer ID         | Name / Beze   |                                                                                                    |  |
| 1   | 6145                | Kaiser Wilhel |                                                                                                    |  |
| 2   | 48962               | Thomas Mülle  |                                                                                                    |  |
|     |                     |               |                                                                                                    |  |
|     |                     |               |                                                                                                    |  |
|     |                     |               | [                                                                                                    |  |
|     |                     |               | Success                                                                                                    |  |
|     |                     |               |                                                                                                    |  |
|     |                     |               | Database was sent to scale.                                                                                                    |  |
|     |                     |               |                                                                                                    |  |
|     |                     |               |                                                                                                    |  |
|     |                     |               | ОК                                                                                                    |  |
|     |                     |               |                                                                                                    |  |
|     |                     |               |                                                                                                    |  |
|     |                     |               |                                                                                                    |  |
|     |                     |               |                                                                                                    |  |
|     | Discourses          |               | atabase kind:                                                                                                    |  |
| _   | Disconnect          | d database    | product database                                                                                                    |  |
| 1   | COM4 115200bps c    | connected (*  | user database                                                                                                    |  |
|     |                     |               |                                                                                                    |  |

Na het succesvol overdragen kunt u de verbinding verbreken via "Disconnect".

## 16 Menu instellingen

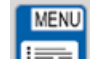

Door te drukken op de utoets, verschijnen op het display de volgende menupunten:

- PCS
- Unlt
- PtArE
- totAL
- thr
- dAtA\_b
- USErS
- SETUP

### 16.1 'PCS' Stuktelfunctie instellingen

Onder dit menupunt vindt u de volgende menupunten:

| SAMPL - 10           | referentie-aantal dat automatisch verschijnt bij het betreden van de      |
|----------------------|---------------------------------------------------------------------------|
|                      | telfunctie                                                                |
| APA - On / OFF / out | automatische stukgewichtscorrectie                                        |
| rS SPL               | referentie-aantal met betrekking tot de data die binnenkomt via de RS-232 |
|                      | interface                                                                 |
| out                  | menu verlaten                                                             |

## 16.2 'Unit' Standaardmeeteenheid instellingen

| GrAM (g)   | Gram     |
|------------|----------|
| KGrAM (kg) | Kilogram |
| Pound (lb) | Pond     |

## 16.3 'PtArE' Tarrawaarde instellingen

| tArE 1  | Hier kan een tarrawaarde ingevoerd worden |
|---------|-------------------------------------------|
| tArE 2  | Hier kan een tarrawaarde ingevoerd worden |
| tArE 3  | Hier kan een tarrawaarde ingevoerd worden |
| tArE 4  | Hier kan een tarrawaarde ingevoerd worden |
| tArE 5  | Hier kan een tarrawaarde ingevoerd worden |
| tArE 6  | Hier kan een tarrawaarde ingevoerd worden |
| tArE 7  | Hier kan een tarrawaarde ingevoerd worden |
| tArE 8  | Hier kan een tarrawaarde ingevoerd worden |
| tArE 9  | Hier kan een tarrawaarde ingevoerd worden |
| tArE 10 | Hier kan een tarrawaarde ingevoerd worden |
| out     | Menu verlaten                             |

Onder dit menupunt vindt u de volgende menupunten:

## 16.4 'totAL' Opsomming instellingen

| ModE  | Onsommingmodus                                                      |
|-------|---------------------------------------------------------------------|
| WIGHT |                                                                     |
|       | - MANUA:                                                            |
|       | Opsomming via een druk op de toets                                  |
|       | – Auto:                                                             |
|       | Automatische opsomming door de weegschaal                           |
|       | – out:                                                              |
|       | menu verlaten                                                       |
| PrInt | Printinstellingen:                                                  |
|       | – On:                                                               |
|       | Printen van de opsommingswaarden geschiedt automatisch              |
|       | – OFF:                                                              |
|       | Niet afdrukken van de gegevens                                      |
|       | – out:                                                              |
|       | menu verlaten                                                       |
| SAVE  | – On:                                                               |
|       | Opsommingsgeheugen wordt na het in-/uitschakelen <u>niet gewist</u> |
|       | – OFF:                                                              |
|       | Opsommingsgeheugen wordt na het in-/uitschakelen gewist             |
|       | – out:                                                              |
|       | menu verlaten                                                       |
| out   | Menu verlaten                                                       |

## 16.5 'thr' Grenswaarde instellingen

| oFF    | Functie deactiveren                                               |  |  |
|--------|-------------------------------------------------------------------|--|--|
| On     | Functie activeren, waarbij de sub-functies ingesteld moeten zijn: |  |  |
|        | – run:                                                            |  |  |
|        | grenswaardefunctie met de ingestelde waardes starten              |  |  |
|        | – SEt Lo:                                                         |  |  |
|        | ondergrens instellen MIN-bereik tot                               |  |  |
|        | – SEt HI:                                                         |  |  |
|        | bovengrens instellen MAX-bereik vanaf                             |  |  |
|        | – Set Zr:                                                         |  |  |
|        | nul-waarde grens instellen (wanneer MIN-bereik geldig is)         |  |  |
|        | – out:                                                            |  |  |
|        | menu verlaten                                                     |  |  |
| PrInt  | Ingestelde waarde printen                                         |  |  |
| ModE   | Instelling waarvoor de grenswaarde moet gelden:                   |  |  |
|        | – MASS:                                                           |  |  |
|        | grenswaarde geldt voor gewicht                                    |  |  |
|        | – PCS:                                                            |  |  |
|        | grenswaarde geldt voor aantal                                     |  |  |
|        | – out:                                                            |  |  |
|        | menu verlaten                                                     |  |  |
| outPut | Instelling van de schakelingangen (schakeluitgang optioneel)      |  |  |
|        | – IMPUL:                                                          |  |  |
|        | impuls signaaloverdracht                                          |  |  |
|        | – SIGnAL:                                                         |  |  |
|        | continu signaaloverdracht                                         |  |  |
|        | – out:                                                            |  |  |
|        | menu verlaten                                                     |  |  |

## 16.6 'dAtA\_b' Artikel datageheugen instellingen

Onder dit menupunt vindt u de volgende menupunten:

| Edit   | Geheugeninstellingen:                                                     |  |  |
|--------|---------------------------------------------------------------------------|--|--|
|        | - M no: geheugenplaatsnummer                                              |  |  |
|        | - M ld:                                                                   |  |  |
|        | product-ID, bijv. streepjescode                                           |  |  |
|        | - APW:                                                                    |  |  |
|        | stukgewicht                                                               |  |  |
|        | - SAMPL:                                                                  |  |  |
|        | aantal stuks, vanaf wanneer de stukgewicht-correctie actief dient te zijn |  |  |
|        | - PtArE:                                                                  |  |  |
|        | invoer van een vaste tarrawaarde (bijv. verpakking)                       |  |  |
|        | - thr Lo:                                                                 |  |  |
|        | ondergrens instellen (stukgewicht)                                        |  |  |
|        | - thr HI:                                                                 |  |  |
|        | bovengrens instellen (stukgewicht)                                        |  |  |
|        | - thr Zr:                                                                 |  |  |
|        | grenswaarde instellen nul-bereik                                          |  |  |
|        | - SAVE:                                                                   |  |  |
|        | invoer opslaan                                                            |  |  |
|        | - out:                                                                    |  |  |
|        | menu verlaten                                                             |  |  |
| dELOnE | een artikel uit het datageheugen wissen                                   |  |  |
| dELALL | alle artikelen uit het datageheugen wissen                                |  |  |
| out    | menu verlaten                                                             |  |  |

## 16.7 'USErS' Gebruiker datageheugen instellingen

| ld 1 | Hier kan een gebruiker-ID ingevoerd worden |
|------|--------------------------------------------|
| ld 2 | Hier kan een gebruiker-ID ingevoerd worden |
| Id 3 | Hier kan een gebruiker-ID ingevoerd worden |
| Id 4 | Hier kan een gebruiker-ID ingevoerd worden |
| ld 5 | Hier kan een gebruiker-ID ingevoerd worden |
| out  | menu verlaten                              |

# 16.8 'SETUP' Algemene instellingen

| AutotA | auto-tarrafunctie:                                                                           |  |  |
|--------|----------------------------------------------------------------------------------------------|--|--|
|        | - On:                                                                                        |  |  |
|        | auto-tarrafunctie geactiveerd                                                                |  |  |
|        | - OFF:                                                                                       |  |  |
|        | auto-tarrafunctie gedeactiveerd                                                              |  |  |
|        | - out:                                                                                       |  |  |
|        | menu verlaten                                                                                |  |  |
| CALIb  | instellingen justage:                                                                        |  |  |
|        | - on:                                                                                        |  |  |
|        | justage starten                                                                              |  |  |
|        | - StP:                                                                                       |  |  |
|        | instellingen justagegewicht:                                                                 |  |  |
|        | - 6000 g: aanbevolen justagegewicht (MAX)                                                    |  |  |
|        | <ul> <li>other: (SetCAL _) hier kan een justagegewicht naar wens ingesteld worden</li> </ul> |  |  |
|        | - out:                                                                                       |  |  |
|        | menu verlaten                                                                                |  |  |
| SErIAL | instellingen interfaces:                                                                     |  |  |
|        | - Port-1:                                                                                    |  |  |
|        | instelling van de RS-232 interface:                                                          |  |  |
|        | - bAud:                                                                                      |  |  |
|        | - 1200                                                                                       |  |  |
|        | - 2400                                                                                       |  |  |
|        | - 4800                                                                                       |  |  |
|        | - 9600                                                                                       |  |  |
|        | - 19200                                                                                      |  |  |
|        | - 38400                                                                                      |  |  |
|        | - 57600                                                                                      |  |  |
|        | - 115200                                                                                     |  |  |
|        | - out                                                                                        |  |  |
|        | - bltS:                                                                                      |  |  |
|        | - 7-bit                                                                                      |  |  |
|        | - 8-bit                                                                                      |  |  |
|        | - out                                                                                        |  |  |
|        | - PAtItY:                                                                                    |  |  |
|        | - nonE                                                                                       |  |  |
|        | - odd                                                                                        |  |  |
|        | - EVEN                                                                                       |  |  |
|        | - out                                                                                        |  |  |
|        | - Send:                                                                                      |  |  |
|        | Data-overdracht:                                                                             |  |  |
|        | - oFF:                                                                                       |  |  |
|        | geen dataoverdracht                                                                          |  |  |
|        | - StAb                                                                                       |  |  |
|        | wanneer op de SEND-toets gedrukt en de waarde stabiel is                                     |  |  |
|        | - noStAb                                                                                     |  |  |
|        | wanneer op de SEND-toets gedrukt ongeacht of de waarde stabiel is                            |  |  |

|          | - Auto                                                                                                    |
|----------|----------------------------------------------------------------------------------------------------|
|          | automatisch wanneer de waarde stabiel is (zonder druk op de toets)                                                                                                    |
|          | - Cont                                                                                                    |
|          | continu (ca. 10 waarden ner sec.)                                                                                                    |
|          |                                                                                                    |
|          | wannoor de weegschaal weer ontladen wordt                                                                                                    |
|          |                                                                                                    |
|          | - Out                                                                                                    |
|          | menu verlaten                                                                                                    |
|          | - Prot:                                                                                                    |
|          | zendprotocol / format:                                                                                                    |
|          | - LonG                                                                                                    |
|          | voor standaard gebruik                                                                                                    |
|          | - ELtron                                                                                                    |
|          | voor gebruik van een Eltron printer                                                                                                    |
|          | - PEn-01                                                                                                    |
|          | voor het gebruik van het extern usb-geheugen PCE-USM                                                                                                    |
|          | - out                                                                                                    |
|          | menu verlaten                                                                                                    |
|          | - out:                                                                                                    |
|          | menu verlaten                                                                                                    |
|          | - Port-2                                                                                                    |
|          | instelling van de tweede interface hijv ush/LAN etc.                                                                                                    |
|          |                                                                                                    |
|          | - boud.                                                                                                    |
|          |                                                                                                    |
|          | - Out.                                                                                                    |
|          | menu verlaten                                                                                                    |
| <b>.</b> |                                                                                                    |
| PrInt    | instellingen over te dragen data / printprotocol:                                                                                                    |
| PrInt    | instellingen over te dragen data / printprotocol:<br>- Port-1:                                                                                                    |
| PrInt    | instellingen over te dragen data / printprotocol:<br>- Port-1:<br>instelling van de RS-232 interface:                                                                                                    |
| PrInt    | instellingen over te dragen data / printprotocol:<br>- Port-1:<br>instelling van de RS-232 interface:<br>- HEAdEr                                                                                                    |
| PrInt    | instellingen over te dragen data / printprotocol:<br>- Port-1:<br>instelling van de RS-232 interface:<br>- HEAdEr<br>hoofdbereik (weegschaalserienummer / weegschaalnaam, etc.)                                                                                                    |
| Print    | <pre>instellingen over te dragen data / printprotocol:     - Port-1:     instelling van de RS-232 interface:         - HEAdEr         hoofdbereik (weegschaalserienummer / weegschaalnaam, etc.)         - USEr Id</pre>                                                                                                    |
| Print    | <ul> <li>instellingen over te dragen data / printprotocol:         <ul> <li>Port-1:</li> <li>instelling van de RS-232 interface:</li></ul></li></ul>                                                                                                    |
| Print    | <ul> <li>instellingen over te dragen data / printprotocol:         <ul> <li>Port-1:</li> <li>instelling van de RS-232 interface:                 <ul> <li>HEAdEr</li> <li>hoofdbereik (weegschaalserienummer / weegschaalnaam, etc.)</li></ul></li></ul></li></ul>                                                                                                    |
| Print    | <ul> <li>instellingen over te dragen data / printprotocol:         <ul> <li>Port-1:</li> <li>instelling van de RS-232 interface:                 <ul> <li>HEAdEr</li> <li>hoofdbereik (weegschaalserienummer / weegschaalnaam, etc.)</li></ul></li></ul></li></ul>                                                                                                    |
| PrInt    | <ul> <li>instellingen over te dragen data / printprotocol:         <ul> <li>Port-1:</li> <li>instelling van de RS-232 interface:                 <ul> <li>HEAdEr</li> <li>hoofdbereik (weegschaalserienummer / weegschaalnaam, etc.)</li> <li>USEr Id</li></ul></li></ul></li></ul>                                                                                                    |
| Print    | <ul> <li>instellingen over te dragen data / printprotocol:         <ul> <li>Port-1:</li> <li>instelling van de RS-232 interface:                 <ul> <li>HEAdEr</li> <li>hoofdbereik (weegschaalserienummer / weegschaalnaam, etc.)</li> <li>USEr Id</li> <li>gebruiker-ID nummer</li> <li>Prn no</li> <li>doorlopend verzendnummer</li> <li>M Id</li> <li>product-ID, zoals bijv. een streepjescode</li> </ul> </li> </ul> </li> </ul>                                                                                                    |
| Print    | <ul> <li>instellingen over te dragen data / printprotocol: <ul> <li>Port-1:</li> <li>instelling van de RS-232 interface:</li> <li>HEAdEr</li> <li>hoofdbereik (weegschaalserienummer / weegschaalnaam, etc.)</li> <li>USEr Id</li> <li>gebruiker-ID nummer</li> <li>Prn no</li> <li>doorlopend verzendnummer</li> <li>M Id</li> <li>product-ID, zoals bijv. een streepjescode</li> <li>Count</li> </ul> </li> </ul>                                                                                                    |
| Print    | <ul> <li>instellingen over te dragen data / printprotocol: <ul> <li>Port-1:</li> <li>instelling van de RS-232 interface:</li> <li>HEAdEr</li> <li>hoofdbereik (weegschaalserienummer / weegschaalnaam, etc.)</li> <li>USEr Id</li> <li>gebruiker-ID nummer</li> <li>Prn no</li> <li>doorlopend verzendnummer</li> <li>M Id</li> <li>product-ID, zoals bijv. een streepjescode</li> <li>Count</li> <li>totaal aantal stuks</li> </ul> </li> </ul>                                                                                                    |
| Print    | <ul> <li>instellingen over te dragen data / printprotocol: <ul> <li>Port-1:</li> <li>instelling van de RS-232 interface:</li> <li>HEAdEr</li> <li>hoofdbereik (weegschaalserienummer / weegschaalnaam, etc.)</li> <li>USEr Id</li> <li>gebruiker-ID nummer</li> <li>Prn no</li> <li>doorlopend verzendnummer</li> <li>M Id</li> <li>product-ID, zoals bijv. een streepjescode</li> <li>Count</li> <li>totaal aantal stuks</li> <li>APW</li> </ul> </li> </ul>                                                                                                    |
| Print    | <ul> <li>instellingen over te dragen data / printprotocol: <ul> <li>Port-1:</li> <li>instelling van de RS-232 interface:</li> <li>HEAdEr</li> <li>hoofdbereik (weegschaalserienummer / weegschaalnaam, etc.)</li> <li>USEr Id</li> <li>gebruiker-ID nummer</li> <li>Prn no</li> <li>doorlopend verzendnummer</li> <li>M Id</li> <li>product-ID, zoals bijv. een streepjescode</li> <li>Count</li> <li>totaal aantal stuks</li> <li>APW</li> <li>stukgewicht</li> </ul></li></ul>                                                                                                    |
| Print    | <ul> <li>instellingen over te dragen data / printprotocol: <ul> <li>Port-1:</li> <li>instelling van de RS-232 interface:</li> <li>HEAdEr</li> <li>hoofdbereik (weegschaalserienummer / weegschaalnaam, etc.)</li> <li>USEr Id</li> <li>gebruiker-ID nummer</li> <li>Prn no</li> <li>doorlopend verzendnummer</li> <li>M Id</li> <li>product-ID, zoals bijv. een streepjescode</li> <li>Count</li> <li>totaal aantal stuks</li> <li>APW</li> <li>stukgewicht</li> <li>nEtto</li> </ul> </li> </ul>                                                                                                    |
| Print    | <ul> <li>instellingen over te dragen data / printprotocol:</li> <li>Port-1: <ul> <li>instelling van de RS-232 interface:</li> <li>HEAdEr</li> <li>hoofdbereik (weegschaalserienummer / weegschaalnaam, etc.)</li> <li>USEr Id</li> <li>gebruiker-ID nummer</li> <li>Prn no</li> <li>doorlopend verzendnummer</li> <li>M Id</li> <li>product-ID, zoals bijv. een streepjescode</li> <li>Count</li> <li>totaal aantal stuks</li> <li>APW</li> <li>stukgewicht</li> <li>nEtto</li> <li>nettogewicht</li> </ul> </li> </ul>                                                                                                    |
| Print    | <ul> <li>instellingen over te dragen data / printprotocol:</li> <li>Port-1: <ul> <li>instelling van de RS-232 interface:</li> <li>HEAdEr</li> <li>hoofdbereik (weegschaalserienummer / weegschaalnaam, etc.)</li> <li>USEr Id</li> <li>gebruiker-ID nummer</li> <li>Prn no</li> <li>doorlopend verzendnummer</li> <li>M Id</li> <li>product-ID, zoals bijv. een streepjescode</li> <li>Count</li> <li>totaal aantal stuks</li> <li>APW</li> <li>stukgewicht</li> <li>nEtto</li> <li>nettogewicht</li> <li>tArE</li> </ul> </li> </ul>                                                                                                    |
| Print    | <ul> <li>instellingen over te dragen data / printprotocol:</li> <li>Port-1:</li> <li>instelling van de RS-232 interface: <ul> <li>HEAdEr</li> <li>hoofdbereik (weegschaalserienummer / weegschaalnaam, etc.)</li> <li>USEr Id</li> <li>gebruiker-ID nummer</li> <li>Prn no</li> <li>doorlopend verzendnummer</li> <li>M Id</li> <li>product-ID, zoals bijv. een streepjescode</li> <li>Count</li> <li>totaal aantal stuks</li> <li>APW</li> <li>stukgewicht</li> <li>nEtto</li> <li>nettogewicht</li> <li>tArE</li> </ul> </li> </ul>                                                                                                    |
| Print    | <ul> <li>instellingen over te dragen data / printprotocol:</li> <li>Port-1:</li> <li>instelling van de RS-232 interface: <ul> <li>HEAdEr</li> <li>hoofdbereik (weegschaalserienummer / weegschaalnaam, etc.)</li> <li>USEr Id</li> <li>gebruiker-ID nummer</li> <li>Prn no</li> <li>doorlopend verzendnummer</li> <li>M Id</li> <li>product-ID, zoals bijv. een streepjescode</li> <li>Count</li> <li>totaal aantal stuks</li> <li>APW</li> <li>stukgewicht</li> <li>nEtto</li> <li>nettogewicht</li> <li>tArE</li> <li>tarragewicht</li> <li>brutto</li> </ul> </li> </ul>                                                                                  |
| Print    | <ul> <li>instellingen over te dragen data / printprotocol:</li> <li>Port-1:</li> <li>instelling van de RS-232 interface: <ul> <li>HEAdEr</li> <li>hoofdbereik (weegschaalserienummer / weegschaalnaam, etc.)</li> <li>USEr Id</li> <li>gebruiker-ID nummer</li> <li>Prn no</li> <li>doorlopend verzendnummer</li> <li>M Id</li> <li>product-ID, zoals bijv. een streepjescode</li> <li>Count</li> <li>totaal aantal stuks</li> <li>APW</li> <li>stukgewicht</li> <li>nEtto</li> <li>nettogewicht</li> <li>tArE</li> <li>tarragewicht</li> </ul> </li> </ul>                                                                                                  |
| Print    | <ul> <li>instellingen over te dragen data / printprotocol:</li> <li>Port-1: <ul> <li>instelling van de RS-232 interface:</li> <li>HEAdEr</li> <li>hoofdbereik (weegschaalserienummer / weegschaalnaam, etc.)</li> </ul> </li> <li>USEr Id <ul> <li>gebruiker-ID nummer</li> <li>Prn no</li> <li>doorlopend verzendnummer</li> </ul> </li> <li>M Id <ul> <li>product-ID, zoals bijv. een streepjescode</li> <li>Count</li> <li>totaal aantal stuks</li> <li>APW <ul> <li>stukgewicht</li> <li>nEtto</li> <li>nettogewicht</li> <li>tArE</li> <li>tarragewicht</li> <li>brutto</li> <li>bruttogewicht</li> </ul> </li> </ul></li></ul>                         |
| Print    | instellingen over te dragen data / printprotocol:<br>- Port-1:<br>instelling van de RS-232 interface:<br>- HEAdEr<br>hoofdbereik (weegschaalserienummer / weegschaalnaam, etc.)<br>- USEr Id<br>gebruiker-ID nummer<br>- Prn no<br>doorlopend verzendnummer<br>- M Id<br>product-ID, zoals bijv. een streepjescode<br>- Count<br>totaal aantal stuks<br>- APW<br>stukgewicht<br>- nEtto<br>nettogewicht<br>- tArE<br>tarragewicht<br>- brutto<br>bruttogewicht<br>- total                                                                                                    |
| Print    | instellingen over te dragen data / printprotocol:<br>- Port-1:<br>instelling van de RS-232 interface:<br>- HEAdEr<br>hoofdbereik (weegschaalserienummer / weegschaalnaam, etc.)<br>- USEr Id<br>gebruiker-ID nummer<br>- Prn no<br>doorlopend verzendnummer<br>- M Id<br>product-ID, zoals bijv. een streepjescode<br>- Count<br>totaal aantal stuks<br>- APW<br>stukgewicht<br>- nEtto<br>nettogewicht<br>- tArE<br>tarragewicht<br>- brutto<br>bruttogewicht<br>- total<br>totaalsom<br>- r LCd                                                                                                    |
| Print    | <ul> <li>instellingen over te dragen data / printprotocol: <ul> <li>Port-1:</li> <li>instelling van de RS-232 interface: <ul> <li>HEAdEr</li> <li>hoofdbereik (weegschaalserienummer / weegschaalnaam, etc.)</li> <li>USEr Id</li> <li>gebruiker-ID nummer</li> <li>Prn no</li> <li>doorlopend verzendnummer</li> <li>M Id</li> <li>product-ID, zoals bijv. een streepjescode</li> <li>Count</li> <li>totaal aantal stuks</li> <li>APW</li> <li>stukgewicht</li> <li>nEtto</li> <li>nettogewicht</li> <li>tArE</li> <li>tarragewicht</li> <li>brutto</li> <li>brutto</li> <li>brutto</li> <li>bruttogewicht</li> <li>totaal</li> </ul> </li> </ul></li></ul> |
| Print    | instellingen over te dragen data / printprotocol:<br>- Port-1:<br>instelling van de RS-232 interface:<br>- HEAdEr<br>hoofdbereik (weegschaalserienummer / weegschaalnaam, etc.)<br>- USEr Id<br>gebruiker-ID nummer<br>- USEr Id<br>gebruiker-ID nummer<br>- Prn no<br>doorlopend verzendnummer<br>- M Id<br>product-ID, zoals bijv. een streepjescode<br>- Count<br>totaal aantal stuks<br>- APW<br>stukgewicht<br>- nEtto<br>nettogewicht<br>- tArE<br>tarragewicht<br>- tArE<br>tarragewicht<br>- total<br>totaalsom<br>- nr_LCd<br>printnummer en gewichtswaarde in 1 cel                                                                                |

|        | menu verlaten                                                   |  |  |
|--------|-----------------------------------------------------------------|--|--|
| Sound  | instellingen pieptoon:                                          |  |  |
|        | - On:                                                           |  |  |
|        | pieptoon aan                                                    |  |  |
|        | - OFF:                                                          |  |  |
|        | pieptoon uit                                                    |  |  |
|        | - out:                                                          |  |  |
|        | menu verlaten                                                   |  |  |
| FILtEr | instellingen filter:                                            |  |  |
|        | - OFF:                                                          |  |  |
|        | geen filtering van de waarden                                   |  |  |
|        | - 10:                                                           |  |  |
|        | 10-voudige filtering van de waarden                             |  |  |
|        | - 20:                                                           |  |  |
|        | 20-voudige filtering van de waarden                             |  |  |
|        | - 30:                                                           |  |  |
|        | 30-voudige filtering van de waarden                             |  |  |
|        | - 40:                                                           |  |  |
|        | 40-voudige filtering van de waarden                             |  |  |
| b_LIGH | instellingen achtergrondverlichting:                            |  |  |
|        | - OFF:                                                          |  |  |
|        | geen achtergrondverlichting                                     |  |  |
|        | - On:                                                           |  |  |
|        | achtergrondverlichting permänent aan                            |  |  |
|        | - ECU:                                                          |  |  |
|        | uit na 30 sec. Inactiviteit                                     |  |  |
|        | - DALL:<br>ECO stand maar dan alloon bij gebruik van batterijen |  |  |
|        | eco-stand, maar dan aneen bij gebruik van batterijen            |  |  |
|        | - Out.<br>menu verlaten                                         |  |  |
| rESOLU | instelling van de resolutie:                                    |  |  |
| TESOLO | - HI                                                            |  |  |
|        | hoge resolutie                                                  |  |  |
|        | - 10.                                                           |  |  |
|        | lage resolutie                                                  |  |  |
|        | - out:                                                          |  |  |
|        | menu verlaten                                                   |  |  |
| bAttEr | batterii instellingen:                                          |  |  |
|        | - On:                                                           |  |  |
|        | batterij moet geladen worden                                    |  |  |
|        | - OFF:                                                          |  |  |
|        | batterij hoeft niet geladen te worden                           |  |  |
|        | - LEVEL:                                                        |  |  |
|        | opvragen van de batterijstand in %                              |  |  |
|        | - out:                                                          |  |  |
|        | menu verlaten                                                   |  |  |
| AutoOF | instelling van de automatische uitschakeling:                   |  |  |
|        | - OFF:                                                          |  |  |
|        | weegschaal schakelt niet automatisch uit                        |  |  |
|        | - On:                                                           |  |  |
|        | uitschakeling na 5 min, inactiviteit                            |  |  |

|        | - bAtt:                                              |  |
|--------|------------------------------------------------------|--|
|        | als 'On', maar dan alleen bij gebruik van batterijen |  |
|        | - out:                                               |  |
|        | menu verlaten                                        |  |
| FlrMG  | software-update:                                     |  |
|        | - YES:                                               |  |
|        | update uitvoeren                                     |  |
|        | - NO:                                                |  |
|        | annuleren                                            |  |
| dEFAUL | weegschaal resetten naar fabrieksinstellingen:       |  |
|        | - YES:                                               |  |
|        | resetten                                             |  |
|        | - NO:                                                |  |
| out    | menu verlaten                                        |  |

## 17 Aanvullende opties

### 17.1 Schakeluitgang voor de grenswaardefunctie

Indien het weegresultaat:

- lager is dan de onderste grenswaarde, verschijnt op het display "Lo",
- tussen beide grenswaarden ligt, verschijnt op het display "rEADy",
- boven de bovenste grenswaarde ligt, verschijnt op het display "Hi".

Bij het bereiken van een grenswaarde worden de stroomschakelingen op de additionele SUB-D9interface gesloten of geopend.

Pin-toewijzing:

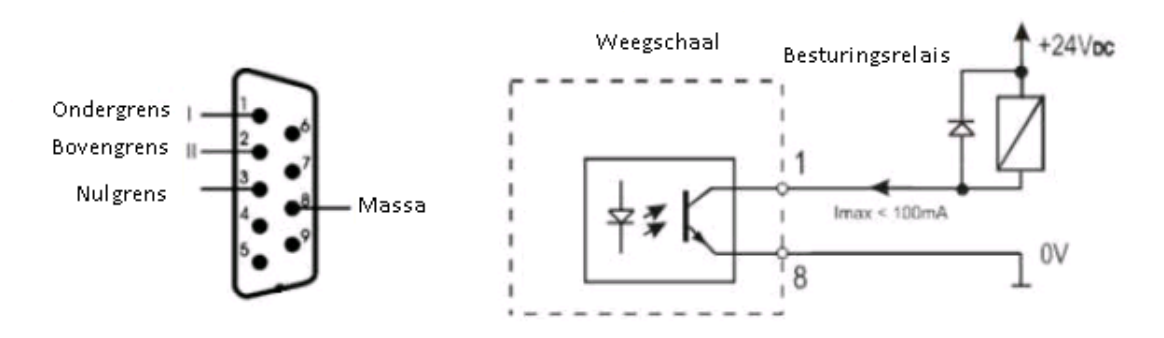

#### Let op:

Na het inschakelen van de weegschaal zijn beide grenswaarden ingesteld op max. Bij het instellen van de grenswaarden dient er op gelet te worden, dat de ondergrens daadwerkelijk lager ligt dan de bovengrens.

## 17.2 Analoge uitgang 4-20mA of 0-10V (afhankelijk van de bestelling)

Pin-toewijzing:

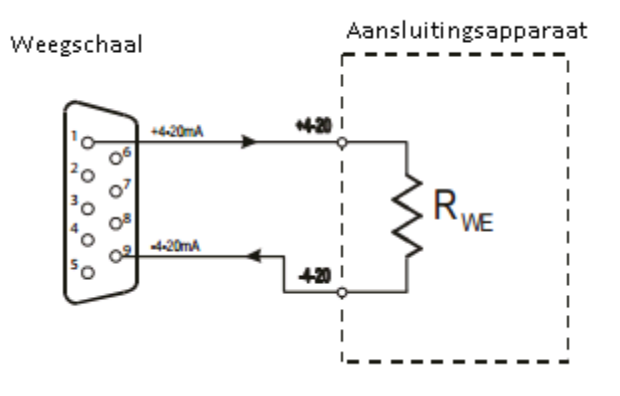

Let op: Rwe  $<510\Omega$  / weerstand alleen voor 4-20mA

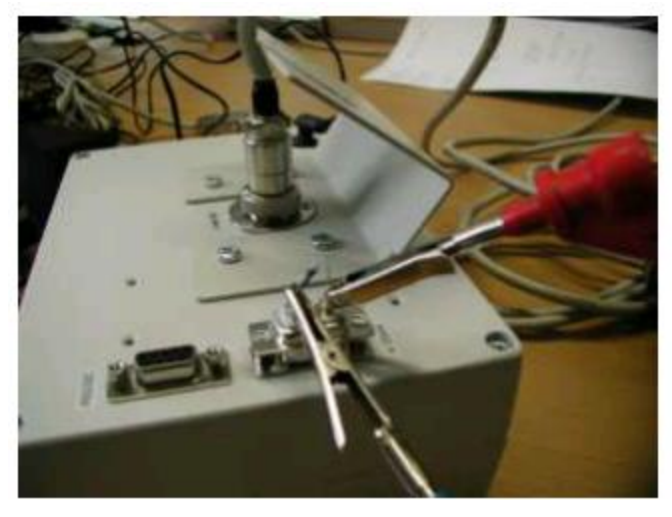

Testvoorbeeld van de 4-20mA interface met de weerstand Rwe <510 $\Omega$ 

## 18 Communicatie met een pc

## 18.1 Opvragen stabiele gewichtsaanduiding

| Command:  | SI + CR + LF  | (53h, 49h, 0Dh, 0Ah)     |                      |
|-----------|---------------|--------------------------|----------------------|
| Antwoord: | <lung></lung> | (na stabilisatie)        |                      |
|           | Teken         | ASCII-Code, hexadecimaal | ASCII-Code, decimaal |
|           | S             | 53                       | 83                   |
|           | Ι             | 49                       | 73                   |
|           | CR            | 0D                       | 13                   |
| (car      | riage return) |                          |                      |
|           | LF            | 0A                       | 10                   |
| (         | line feed)    |                          |                      |

### 18.2 TARRA Command (-T-)

| Command:  | ST + CR + LF | (53h, 54h, 0Dh, 0Ah) |
|-----------|--------------|----------------------|
| Antwoord: | MT + CR + LF | (na tarreren)        |

### 18.3 ZERO Command (-0-)

| Command:  | SZ + CR + LF | (53h, 5Ah, 0Dh, 0Ah) |
|-----------|--------------|----------------------|
| Antwoord: | MZ + CR + LF | (na nulstelling)     |

### 18.4 ON/OFF

Command:SS + CR + LF(53h, 53h, 0Dh, 0Ah)Antwoord:MS + CR + LF

## 18.5 Opvragen actuele gewichtsaanduiding

| Command:  | Sx1 + CR + LF |
|-----------|---------------|
| Antwoord: | <long></long> |

### 18.6 Invoer ondergrens (MIN)

| Command:  | SL + <gewicht> + CR + LF</gewicht> |
|-----------|------------------------------------|
| Antwoord: | ML + CR + LF                       |

### 18.7 Invoer bovengrens (MAX)

Command: SH + <Gewicht> + CR + LF Antwoord: MH + CR + LF

### 18.8 Invoer nul-grens

```
Command: SM + <Gewicht> + CR + LF
Antwoord: MM + CR + LF
```

### 18.9 Print-Command

(voor de: PCE-BT ... / PCE-BDM ... / PCE-BLM ... / PCE-ME 01 / PCE-BA ...)

Command: SP + <Gewicht> + CR + LF Antwoord: <Print>

Het printen geschiedt volgens het print-protocol van de weegschaal (instelbaar).

### 18.10 Data-format

#### Format <LONG> -16 tekens

<teken> + <space> + <gewichtsaanduiding> + <space> + <gewichtseenheid> + CR + LF

| <teken></teken>                           | space (20h) of een " - " teken (2Dh)                                   |
|-------------------------------------------|------------------------------------------------------------------------|
| <space></space>                           | space (20h)                                                            |
| <gewichtsaanduiding></gewichtsaanduiding> | Displayweergave met, of zonder komma (afhankelijk van weergave) rechts |
|                                           | gerangschikt als ASCII code van 8 tekens.                              |
| <gewichtseenheid></gewichtseenheid>       | De weergave van de gewichtseenheid geschiedt altijd met drie tekens:   |
| Cr                                        | 0Dh                                                                    |
| LF                                        | 0Ah                                                                    |

#### Format max. 16 tekens

De gewichtsaanduiding incl. de gewichtseenheid is max. 16 tekens lang ( $_{,g}$ " /  $_{,kg}$ ", etc.) incl.  $_{,+}$ " of  $_{,-}$ " teken en de punt ( $_{,.}$ ") (2Eh) of komma ( $_{,,}$ ") (2Ch).

| 🗩 COM Terminal                                                                          |             |                                                                                                    |                                                                                                    |  |
|-----------------------------------------------------------------------------------------|-------------|----------------------------------------------------------------------------------------------------|----------------------------------------------------------------------------------------------------|--|
|                                                                                         |             | COM 1                                                                                                | 9600,N,8,1                                                                                                    |  |
| Zeichen Zahl 0-255 <u>Binär</u> Senden Däschen Däschen Senden Dause zwischen Zeichen ms | а<br>8<br>0 | 32<br>32<br>32<br>32<br>32<br>48<br>46<br>56<br>56<br>56<br>56<br>32<br>107<br>103<br>32<br>13<br>10 | 00100000<br>00100000<br>00100000<br>00100000<br>00100000<br>00100000<br>00101000<br>00101000<br>00111000<br>00110000<br>01010011<br>00100000<br>00001101<br>00001010 |  |
|                                                                                         |             |                                                                                                    |                                                                                                    |  |
|                                                                                         |             |                                                                                                    |                                                                                                    |  |

## **19 Onderhoud en reiniging**

- 1. De weegschaal dient met zorg behandeld te worden en regelmatig gereinigd te worden.
- U dient er op te letten, dat er geen vuil komt tussen de weegschaal en de behuizing/het weegplateau. Indien dit het geval is dient u het weegplateau naar boven te tillen en van de weegschaal te halen. hierna kunt u de onderdelen voorzichtig met een wattenstaafje en een pluisvrije doek schoonmaken.
- 3. Bij storingen veroorzaakt door de netspanning, dient u de stekker uit het stopcontact te halen en na een aantal seconden weer in het stopcontact te steken.
- 4. Onderhoud- en reparatiewerkzaamheden mogen alleen uitgevoerd worden door geautoriseerd personeel.
- 5. Zorg er bij het transport van de weegschaal op, dat deze voldoende verpakt wordt. Verder dient u het weegplateau van de weegschaal te halen en te vermeiden dat de weegschaal tijdens transport (over-)belast wordt.

| Foutmelding         | Mogelijke oorzaak                  | Mogelijke oplossing           |  |
|---------------------|------------------------------------|-------------------------------|--|
| C-1 6               | Auto-test negatief                 | Neem contact op met onze      |  |
| (langer dan 1 min.) |                                    | klantenservice, wanneer de    |  |
|                     |                                    | melding niet verdwijnt        |  |
| Weegschaal weegt    | Transportbeveiliging               | Transportbeveiliging          |  |
| niet                | (zie inleiding)                    | verwijderen                   |  |
| of weegt foutief    |                                    |                               |  |
| L                   | Weegplateau ontbreekt              | Weegplateau voorzichtig op de |  |
|                     |                                    | weegschaal plaatsen           |  |
|                     | Mechanische beschadiging van de    | Neem contact op met onze      |  |
|                     | weegschaal                         | klantenservice                |  |
| Н                   | Overbelasting van de weegschaal    | Weegschaal ontladen           |  |
|                     | Mechanische beschadiging van de    | Neem contact op met onze      |  |
|                     | weegschaal                         | klantenservice                |  |
| Eccob               | Weegschaal beladen tijdens         | Weegschaal ontladen           |  |
|                     | inschakeling                       |                               |  |
| Geen weergave       | Onstabiel stand van de weegschaal, | Standplaats wijzigen of       |  |
|                     | vibraties,                         | oorzaken aanpassen            |  |
|                     | luchtcirculatie                    |                               |  |
|                     | Weegschaal beschadigd              | Neem contact op met onze      |  |
|                     |                                    | klantenservice                |  |
|                     | Tarreren niet afgerond             |                               |  |
|                     |                                    | (bovenstaande oorzaken)       |  |

## 20 Foutmeldingen

## 21 Conformiteitsverklaring

## PCE Deutschland GmbH, Im Langel 4, 59872 Meschede

## Konformitätserklärung

### Konformitätserklärung für Geräte mit CE-Zeichen

Declaration of conformity for apparatus with CE mark Déclaration de conformité pour appareils portant la marque CE Declaración de conformidad para aparatos con disitintivo CE Dichiarazione di coformitá per apparecchi contrassegnati con la marcatura CE

Deutsch: Wir erklären hiermit, daß das Produkt, auf das sich diese Erklärung bezieht, mit den nachstehenden Normen übereinstimmt.

English: We hereby declare that the product to which this declaration refers conforms with the following standards. Français : Nous déclarons avec cela responsabilité que le produit, auquel se rapporte la présente déclaration, est conforme aux normes citées ci-après. Español : Manifestamos en la presente que el producto al que se refiere esta declaración est''a de acuerdo con las normas siguientes Italiano Dichiariamo con ciò che il prodotto al quale la presente dichiarazione si riferisce è conforme alle norme di seguito citate.

### Stückzählwaage : PCE-TB C Serie

EG-EMV-Richtlinie: Electromagnetic compatibility (EMC): 89/336/EWG 83/336/EEC

#### Angewendet harmonisierte Normen und technische Spezifikationen:

| EMV / EMC:           | DIN EN 55022:2000 |
|----------------------|-------------------|
| Sicherheit / Safety: | DIN EN 61000-4-3  |

## 22 Garantie

Onze garantievoorwaarden zijn te vinden in onze algemene voorwaarden, op onze website: <u>https://www.pce-instruments.com/dutch/verkoopvoorwaarden</u>

## 23 Verwijdering en contact

Batterijen mogen niet worden weggegooid bij het huishoudelijk afval; de eindgebruiker is wettelijk verplicht deze in te leveren. Gebruikte batterijen kunnen bij de daarvoor bestemde inzamelpunten worden ingeleverd.

Bij vragen over ons assortiment of het instrument kunt u contact opnemen met:

PCE Brookhuis B.V.

Institutenweg 15 7521 PH Enschede The Netherlands

Telefoon: +31 53 737 01 92 Email: info@pcebenelux.nl

Een compleet overzicht van onze apparatuur vindt u hier: <u>http://www.pcebrookhuis.nl/</u> <u>https://www.pce-instruments.com/dutch/</u>

WEEE-Reg.-Nr.DE69278128

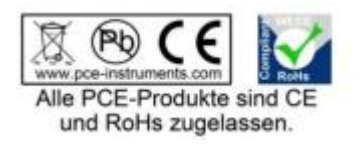